| 利用  | 者管理システムエラーコート             | ·一覧                                                             |                                                                            |                                                             |
|-----|---------------------------|-----------------------------------------------------------------|----------------------------------------------------------------------------|-------------------------------------------------------------|
| No. | 画面名                       |                                                                 | メッセージ内容                                                                    | 備考または対処方法                                                   |
| 1   | 山 クイ ノ 画 山                |                                                                 |                                                                            | メッセーシに従うし対処ししください。                                          |
| 2   | ログイン画面                    | ログインボタン押下/ユーザーIDが未入力                                            | 【エラー : EA007】ユーザーIDを入力してください。                                              | メッセージに従って対処してください。                                          |
| 3   | ログイン画面                    | ログインボタン押下/パスワードが未入力                                             | 【エラー : EA003】パスワードを入力してください。                                               | メッセージに従って対処してください。                                          |
| 4   | ログイン画面                    | ログインボタン押下/入力されたユーザーIDまたはパスワードが、ユーザー情<br>報のユーザーID、パスワードと不一致      | 【エラー: EA008】ユーザーIDまたはパスワードが正しくありません。                                       | メッセージに従って対処してください。                                          |
| 5   | ログイン画面                    | ログインボタン押下/ユーザー情報がロックされている場合                                     | 【エラー: EA005】〇回以上パスワードを間違えたため、アカウントがロッ<br>クアウトされました。△分後に再ログインしてください。        | ・メッセージに従って対処してください。<br>・Oと△にはそれぞれ数字が入ります。                   |
| 6   | 利用規約画面                    | 初期表示/利用規約管理の取得に失敗した場合                                           | 【エラー:EA044】利用規約が取得できませんでした。                                                | メッセージに従って対処してください。                                          |
| 7   | 利用規約画面                    | 利用規約同意処理/利用規約同意履歴の登録処理に失敗した場合                                   | 【エラー : EA040】利用規約同意処理に失敗しました。                                              | 再度実行してください。<br>何度も同じエラーとなる場合は、OBD検査<br>コールセンターまでお問い合わせください。 |
| 8   | パスワードリセット画面               | メール送信ボタン押下/ユーザーIDとメールアドレスが未入力                                   | 【エラー : EA033】ユーザーIDとメールアドレスを入力してください。                                      | メッセージに従って対処してください。                                          |
| 9   | パスワードリセット画面               | メール送信ボタン押下/ユーザーIDが未入力                                           | 【エラー : EA007】ユーザーIDを入力してください。                                              | メッセージに従って対処してください。                                          |
| 10  | パスワードリセット画面               | メール送信ボタン押下/メールアドレスが未入力                                          | 【エラー : EA002】メールアドレスを入力してください。                                             | メッセージに従って対処してください。                                          |
| 11  | パスワードリセット画面               | メール送信ボタン押下/入力されたユーザーIDまたはメールアドレスが、ユー<br>ザー情報のユーザーID、メールアドレスと不一致 | 【エラー : EA034】ユーザーIDまたはメールアドレスが正しくありません。                                    | メッセージに従って対処してください。                                          |
| 12  | パスワードリセット画面               | メール送信ボタン押下/入力されたユーザーIDに対するメールアドレスが空の<br>(存在しない)場合               | 【エラー : EA031】メールアドレスが存在しません。                                               | メッセージに従って対処してください。                                          |
| 13  | パスワードリセット画面               | メール送信ボタン押下/メール送信処理でエラーとなった場合                                    | 【エラー : EA036】パスワードリセット受付のメール送信に失敗しました。                                     | 再度実行してください。<br>何度も同じエラーとなる場合は、OBD検査<br>コールセンターまでお問い合わせください。 |
| 14  | パスワード再設定画面                | 設定ボタン押下/現在のバスワードと新しいバスワードと新しいバスワード<br>(確認)が未入力                  | 【エラー : EA009】現在のパスワード、新しいパスワードおよび新しいパス<br>ワード(確認)を入力してください。                | メッセージに従って対処してください。                                          |
| 15  | パスワード再設定画面                | 設定ボタン押下/現在のバスワードが未入力                                            | 【エラー : EA010】現在のバスワードを入力してください。                                            | メッセージに従って対処してください。                                          |
| 16  | パスワード再設定画面                | 設定ボタン押下/新しいパスワードが未入力                                            | 【エラー : EA011】新しいパスワードを入力してください。                                            | メッセージに従って対処してください。                                          |
| 17  | パスワード再設定画面                | 設定ボタン押下/新しいパスワード(確認)が未入力                                        | 【エラー: EA012】新しいパスワード(確認)を入力してください。                                         | メッセージに従って対処してください。                                          |
| 18  | パスワード再設定画面                | 設定ボタン押下/現在のパスワードが不一致                                            | 【エラー : EA016】現在のバスワードが正しくありません。                                            | メッセージに従って対処してください。                                          |
| 19  | パスワード再設定画面                | 設定ボタン押下/新しいパスワードが8文字未満または20文字超過                                 | 【エラー:EA014】新しいパスワードはO文字以上△文字以内で入力<br>してください。                               | ・メッセージに従って対処してください。<br>・Oと△にはそれぞれ数字が入ります。                   |
| 20  | パスワード再設定画面                | 設定ボタン押下/新しいパスワードに使用可能文字「半角英数字 + 記号<br>(@) 」以外が入力されている           | 【エラー : EA021】新しいパスワードは半角英数字、半角記号(「-」、<br>「_」、「.」、「@」) で入力してください。           | メッセージに従って対処してください。                                          |
| 21  | パスワード再設定画面                | 設定ボタン押下/新しいバスワードに英数字記号(@)の3種類が含まれていない                           | 【エラー: EA020】新しいパスワードは半角英字、半角数字、半角記号<br>(「-」、「_」、「.」、「@」)をそれぞれ含めて入力してください。  | メッセージに従って対処してください。                                          |
| 22  | パスワード再設定画面                | 設定ボタン押下/新しいパスワードが現在のパスワードから変更されていない                             | 【エラー:EA017】現在のパスワードと新しいパスワードが同一のため変<br>更できません。                             | メッセージに従って対処してください。                                          |
| 23  | パスワード再設定画面                | 設定ボタン押下/新しいパスワードと新しいパスワード(確認)が不一致                               | 【エラー:EA019】新しいパスワードと新しいパスワード(確認)が一致<br>していません。                             | メッセージに従って対処してください。                                          |
| 24  | パスワード再設定画面                | 設定ボタン押下/新しいバスワードが登録しているユーザーIDと同一                                | 【エラー : EA022】Oと新しいバスワードが同一のため変更できません。                                      | ・メッセージに従って対処してください。<br>・Oには項目名が入ります。                        |
| 25  | パスワード再設定画面                | 設定ボタン押下/新しいバスワードの再設定処理に失敗した場合                                   | 【エラー : EA037】バスワード再設定処理に失敗しました。                                            | 再度実行してください。<br>何度も同じエラーとなる場合は、OBD検査<br>コールセンターまでお問い合わせください。 |
| 26  | パスワード再設定画面<br>(パスワードリセット) | 設定ボタン押下/新しいパスワードと新しいパスワード(確認)がいずれも未入力                           | 【エラー: EA013】新しいパスワードと新しいパスワード(確認)を入力<br>してください。                            | メッセージに従って対処してください。                                          |
| 27  | パスワード再設定画面<br>(パスワードリセット) | 設定ボタン押下/新しいパスワードが未入力                                            | 【エラー : EA011】新しいパスワードを入力してください。                                            | メッセージに従って対処してください。                                          |
| 28  | パスワード再設定画面<br>(パスワードリセット) | 設定ボタン押下/新しいパスワード(確認)が未入力                                        | 【エラー : EA012】新しいパスワード(確認)を入力してください。                                        | メッセージに従って対処してください。                                          |
| 29  | パスワード再設定画面<br>(パスワードリセット) | 設定ボタン押下/新しいパスワードが8文字未満または20文字超過                                 | 【エラー : EA014】新しいパスワードはO文字以上△文字以内で入力<br>してください。                             | ・メッセージに従って対処してください。<br>・Oと△にはそれぞれ数字が入ります。                   |
| 30  | パスワード再設定画面<br>(パスワードリセット) | 設定ボタン押下/新しいパスワードに使用可能文字「半角英数字 + 記号<br>(@)」以外が入力されている            | 【エラー : EA021】新しいパスワードは半角英数字、半角記号(「-」、<br>「_」、「.」、「@」) で入力してください。           | メッセージに従って対処してください。                                          |
| 31  | パスワード再設定画面<br>(パスワードリセット) | 設定ボタン押下/新しいパスワードに英数字記号(@)の3種類が含まれていない                           | 【エラー : EA020】新しいパスワードは半角英字、半角数字、半角記号<br>(「-」、「_」、「.」、「@」)をそれぞれ含めて入力してください。 | メッセージに従って対処してください。                                          |
| 32  | パスワード再設定画面<br>(パスワードリセット) | 設定ボタン押下/新しいパスワードが使用中(利用者情報に保存されてい<br>る)のパスワードから変更されていない         | 【エラー:EA018】現在使用中のパスワードと新しいパスワードが同一の<br>ため変更できません。                          | メッセージに従って対処してください。                                          |
| 33  | パスワード再設定画面<br>(パスワードリセット) | 設定ボタン押下/新しいパスワードと新しいパスワード(確認)が不一致                               | 【エラー:EA019】新しいパスワードと新しいパスワード(確認)が一致<br>していません。                             | メッセージに従って対処してください。                                          |
| 34  | パスワード再設定画面<br>(パスワードリセット) | 設定ボタン押下/新しいパスワードが登録しているユーザーIDと同一                                | 【エラー : EA022】Oと新しいパスワードが同一のため変更できません。                                      | ・メッセージに従って対処してください。<br>・Oには項目名が入ります。                        |
| 35  | パスワード再設定画面<br>(パスワードリセット) | 設定ボタン押下/新しいバスワードの再設定処理に失敗した場合                                   | 【エラー:EA037】パスワード再設定処理に失敗しました。                                              | 再度実行してください。<br>何度も同じエラーとなる場合は、OBD検査<br>コールセンターまでお問い合わせください。 |
| 36  | 初回パスワード設定用<br>URL再発行画面    | メール送信ボタン押下/ユーザーIDが未入力                                           | 【エラー : EA007】ユーザーIDを入力してください。                                              | メッセージに従って対処してください。                                          |

| No. | 画面名                    | イベント/条件                                                    | メッセージ内容                                                                                       | 備考または対処方法                                                                                                    |
|-----|------------------------|------------------------------------------------------------|-----------------------------------------------------------------------------------------------|----------------------------------------------------------------------------------------------------|
| 37  | 初回パスワード設定用<br>URL再発行画面 | メール送信ボタン押下/入力されたユーザーIDが、ユーザー情報のユーザー<br>IDと不一致              | 【エラー : EA035】ユーザーIDが正しくありません。                                                                 | メッセージに従って対処してください。                                                                                               |
| 38  | 初回パスワード設定用<br>URL再発行画面 | メール送信ボタン押下/メール送信処理でエラーとなった場合                               | 【エラー : EA038】初回パスワード設定用URL再発行のメール送信に<br>失敗しました。                                               | 再度実行してください。<br>何度も同じエラーとなる場合は、OBD検査<br>コールセンターまでお問い合わせください。                                                      |
| 39  | ユーザーID確認画面             | メール送信ボタン押下/メールアドレスが未入力                                     | 【エラー:EA002】メールアドレスを入力してください。                                                                  | メッセージに従って対処してください。                                                                                               |
| 40  | ユーザーID確認画面             | メール送信ボタン押下/入力したメールアドレスがDB(利用者情報)にしない                       | 【エラー : EA015】メールアドレスが正しくありません。                                                                | メッセージに従って対処してください。                                                                                               |
| 41  | ユーザーID確認画面             | メール送信ボタン押下/メール送信処理でエラーとなった場合                               | 【エラー : EA039】ユーザーIDのメール送信に失敗しました。                                                             | 再度実行してください。<br>何度も同じエラーとなる場合は、OBD検査<br>コールセンターまでお問い合わせください。                                                      |
| 42  | パスワード変更画面              | 変更ポタン押下/現在のパスワードと新しいパスワードと新しいパスワード<br>(確認)が未入力             | 【エラー : EA009】現在のバスワード、新しいパスワードおよび新しいバス<br>ワード(確認)を入力してください。                                   | メッセージに従って対処してください。                                                                                               |
| 43  | パスワード変更画面              | 変更ボタン押下/現在のパスワードが未入力                                       | 【エラー : EA010】現在のパスワードを入力してください。                                                               | メッセージに従って対処してください。                                                                                               |
| 44  | パスワード変更画面              | 変更ボタン押下/新しいパスワードが未入力                                       | 【エラー : EA011】新しいパスワードを入力してください。                                                               | メッセージに従って対処してください。                                                                                               |
| 45  | パスワード変更画面              | 変更ボタン押下/新しいパスワード(確認)が未入力                                   | 【エラー: EA012】新しいパスワード(確認)を入力してください。                                                            | メッセージに従って対処してください。                                                                                               |
| 46  | パスワード変更画面              | 変更ボタン押下/現在のパスワードが不一致                                       | 【エラー:EA016】現在のパスワードが正しくありません。                                                                 | メッセージに従って対処してください。                                                                                               |
| 47  | パスワード変更画面              | 変更ボタン押下/新しいパスワードが8文字未満または20文字超過                            | 【エラー : EA014】新しいパスワードはO文字以上△文字以内で入力                                                           | ・メッセージに従って対処してください。                                                                                              |
|     |                        |                                                            | してください。                                                                                       | ・○と△にはそれぞれ数字が入ります。                                                                                               |
| 48  | パスワード変更画面              | 変更ボタン押下/新しいパスワードに使用可能文字「半角英数字 + 記号<br>(@)」以外が入力されている       | 【エラー:EA021】新しいパスワードは半角英数字、半角記号(「-」、<br>「_」、「.」、「@」) で入力してください。                                | メッセージに従って対処してください。                                                                                               |
| 49  | パスワード変更画面              | 変更ボタン押下/新しいパスワードに英数字記号(@)の3種類が含まれていない                      | 【エラー: EA020】新しいパスワードは半角英字、半角数字、半角記号<br>(「-」、「_」、「.」、「@」)をそれぞれ含めて入力してください。                     | メッセージに従って対処してください。                                                                                               |
| 50  | パスワード変更画面              | 変更ボタン押下/新しいパスワードが現在のパスワードから変更されていない                        | 【エラー : EA017】現在のパスワードと新しいパスワードが同一のため変<br>更できません。                                              | メッセージに従って対処してください。                                                                                               |
| 51  | パスワード変更画面              | 変更ボタン押下/新しいパスワードと新しいパスワード(確認)が不一致                          | 【エラー:EA019】新しいパスワードと新しいパスワード(確認)が一致<br>していません。                                                | メッセージに従って対処してください。                                                                                               |
| 52  | パスワード変更画面              | 変更ボタン押下/新しいパスワードが登録しているユーザーIDと同一                           | 【エラー: EA022】ユーザーIDと新しいパスワードが同一のため変更できません。                                                     | メッセージに従って対処してください。                                                                                               |
| 53  | パスワード変更画面              | 変更ポタン押下/バスワードの更新処理に失敗した場合                                  | 【エラー : EA042】バスワード変更処理に失敗しました。                                                                | 再度実行してください。<br>何度も同じエラーとなる場合は、OBD検査<br>コールセンターまでお問い合わせください。                                                      |
| 54  | 事業場ID申請画面              | 確認ボタン押下/必須項目が未入力の場合                                        | 【エラー : EA027】必須項目を入力してください。                                                                   | メッセージに従って対処してください。                                                                                               |
| 55  | 事業場ID申請画面              | 確認ボタン押下/必須項目チェック以外の入力エラーがある場合                              | 【エラー:ED005】入力内容に不備があります。                                                                      | メッセージに従って対処してください。                                                                                               |
| 56  | 事業場ID申請画面              | 確認ボタン押下/メールアドレスの入力値が規定の文字数オーバー                             | 【エラー:ED002】メールアドレスはO文字以上△文字以内で入力して<br>ください。                                                   | ・メッセージに従って対処してください。<br>・○と△にはそれぞれ数字が入ります                                                                         |
| 57  | 事業場ID申請画面              | 確認ボタン押下/各項目の入力値が規定の文字数オーバー                                 | 【エラー : ED010】〇文字以上△文字以内で入力してください。                                                             | ・メッセージに従って対処してください。<br>・Oと△にはそれぞれ数字が入ります                                                                         |
| 58  | 事業場ID申請画面              | 確認ボタン押下/メールアドレスの入力値がメールアドレス形式ではない                          | 【エラー:ED003】メールアドレスの形式で入力してください。                                                               | メッセージに従って対処してください。                                                                                               |
| 59  | 事業場ID申請画面              | 確認ボタン押下/指定番号または認証番号が全角数字ではない                               | 【エラー : ED077】全角数字で入力してください。                                                                   | メッセージに従って対処してください。                                                                                               |
| 60  | 事業場ID申請画面              | 確認ボタン押下/選択したデータ定義が存在しない。                                   | 【エラー : EA043】データが定義されていません。                                                                   | OBD検査コールセンターまでお問い合わせく<br>ださい。                                                                                    |
| 61  | 事業場ID申請画面              | 確認ボタン押下/ファイルサイズが空(0パイト)の場合。                                | 【エラー:ED012】空(0バイト)のファイルが選択されています。                                                             | メッセージに従って対処してください。                                                                                               |
| 62  | 事業場ID申請画面              | 確認ボタン押下/ファイルサイズがOMバイトを超過している。                              | 【エラー: ED013】ファイルサイズが〇パイトを超過しています。ファイルサ                                                        | <ul> <li>・メッセージに従って対処してください。</li> </ul>                                                                          |
|     |                        |                                                            |                                                                                               | ・Oには数子が入ります                                                                                                    |
| 63  | 事業場ID中調画面              | 唯認ホダン押トアノアイルの読め込みに大敗しに場合。                                  | [エフー:ED107]Oの読込がに失敗しました。                                                                      | <ul> <li>・再度美行しくいこさい。何度も同しエラーとなる場合は、OBD検査コールセンターまでお問い合わせください。</li> <li>・Oにはファイルが入ります</li> </ul>                  |
| 64  | 事業場ID申請画面              | 確認ボタン押下/ファイル形式が「PDF」、「JPEG」、「PNG」以外。                       | 【エラー : ED014】ファイルの形式は、PDF形式、JPEG形式または<br>PNG形式のいずれかにしてください。                                   | メッセージに従って対処してください。                                                                                               |
| 65  | 事業場ID申請画面              | 確認ボタン押下/入力した事業場情報と管理事業場一覧の事業場情報<br>が重複している場合               | 【エラー: ED065】指定された事業場のOと管轄運輸支局の組み合わ<br>せは、すでに管理対象事業場一覧に追加されています。追加される事<br>業場のOと管轄運輸支局をご確認ください。 | <ul> <li>メッセージに従って対処してください。</li> <li>・〇には以下の情報が入ります</li> <li>・指定工場の場合・・・指定番号</li> <li>・認証工場の場合・・・認証番号</li> </ul> |
| 66  | 事業場ID申請画面              | 確認ホタン押下ノ画面入力した事業場情報の指定番号または認証番号と<br>管轄運輸支局の組み合わせがすでに存在する場合 | 【エラー: ED085】指定された事業場のOと管轄運輸支局の組み合わ<br>せは、すでに登録されています。登録される事業場のOと管轄運輸支局<br>をご確認ください。           | <ul> <li>メッセージに従って対処してください。</li> <li>・Oには以下の情報が入ります</li> <li>・指定工場の場合・・・指定番号</li> <li>・認証工場の場合・・・認証番号</li> </ul> |
| 67  | 事業場ID申請画面              | 確認ボタン押下/事業場ID発行済みの事業場が存在しない場合                              | 【エラー: ED029】事業場IDと当該事業場の管理責任者のメールアド<br>レスの組み合わせは存在しません。入力内容を再度ご確認ください。                        | メッセージに従って対処してください。                                                                                               |
| 68  | 事業場ID申請画面              | 確認ポタン押下/事業場ID発行済みの事業場に対する変更申請が存在<br>する場合                   | 【エラー : ED020】○です。 事業場情報の変更はできません。 申請を取<br>り下げる場合は、 当該申請を行った統括管理責任者または管理責任<br>者にご連絡ください。       | ・メッセージに従って対処してください。<br>・Oには事業場情報の変更申請中の情報<br>が入ります                                                               |
| 69  | 事業場ID申請画面              | 事業場(グループ未所属)、グループ(管理対象追加なし)の場合<br>確認ボタン押下/メール送信エラー         | 【エラー : ED108】システムエラーが発生しました。システムエラーが繰り<br>返し発生する場合は、コールセンターにお問い合わせください。                       | メッセージに従って対処してください。                                                                                               |
| 70  | 事業場ID申請画面              | 確認ポタン押下/グループ管理機能を持つ事業場IDを入力している                            | 【エラー: ED126】指定された事業場IDは、グループ管理機能を持つ<br>事業場のため追加できません。追加される事業場IDをご確認ください。                      | メッセージに従って対処してください。                                                                                               |

| No. | 画面名         | イベント/条件                                                    | メッセージ内容                                                                                                    | 備考または対処方法                                                   |
|-----|-------------|------------------------------------------------------------|----------------------------------------------------------------------------------------------------|-------------------------------------------------------------|
| 71  | メールアドレス確認画面 | OKポタン押下/非同期通信エラー                                           | 【エラー : ED108】システムエラーが発生しました。システムエラーが繰り<br>返し発生する場合は、コールセンターにお問い合わせください。                                       | メッセージに従って対処してください。                                          |
| 72  | 確認コード画面     | OKボタン押下/確認コードが未入力の場合                                       | 【エラー : ED109】確認コードを入力してください。                                                                                  | メッセージに従って対処してください。                                          |
| 73  | 確認コード画面     | OKボタン押下/確認コードがメール送信された確認コードと一致しない場合                        | 【エラー:ED110】確認コードが正しくありません。メールに記載された4<br>桁の確認コードを入力してください。                                                     | メッセージに従って対処してください。                                          |
| 74  | 確認コード画面     | OKボタン押下/確認コードの有効期限が切れた場合                                   | 【エラー: ED111】確認コードの有効期限切れ(〇分)となります。<br>「確認コード再送」ボタン押下で、確認コードをメール送信します。メール<br>に記載された確認コードを入力し、「OK」ボタンを押下してください。 | ・メッセージに従って対処してください。<br>・Oには数字が入ります                          |
| 75  | 確認コード画面     | OKボタン押下/非同期通信エラー                                           | 【エラー : ED108】システムエラーが発生しました。システムエラーが繰り<br>返し発生する場合は、コールセンターにお問い合わせください。                                       | メッセージに従って対処してください。                                          |
| 76  | 確認コード画面     | 確認コード再送ボタン押下/非同期通信エラー                                      | 【エラー:ED108】システムエラーが発生しました。システムエラーが繰り<br>返し発生する場合は、コールセンターにお問い合わせください。                                         | メッセージに従って対処してください。                                          |
| 77  | 事業場ID申請確認画面 | 申請ボタン押下/事業場ID申請の登録に失敗した場合                                  | 【エラー : ED072】事業場ID申請の登録に失敗しました。                                                                               | 再度実行してください。<br>何度も同じエラーとなる場合は、OBD検査<br>コールセンターまでお問い合わせください。 |
| 78  | パスワード設定画面   | 設定ボタン押下/パスワードとパスワード(確認)がいずれも未入力。                           | 【エラー:ED006】パスワードとパスワード(確認)を入力してください。                                                                          | メッセージに従って対処してください。                                          |
| 79  | パスワード設定画面   | 設定ボタン押下/パスワードが未入力。                                         | 【エラー: EA003】パスワードを入力してください。                                                                                   | メッセージに従って対処してください。                                          |
| 80  | パスワード設定画面   | 設定ボタン押下/パスワード(確認)が未入力。                                     | 【エラー:ED007】パスワード(確認)を入力してください。                                                                                | メッセージに従って対処してください。                                          |
| 81  | パスワード設定画面   | 設定ポタン押下/バスワードの入力文字数が8文字未満または20文字超<br>過。                    | 【エラー:ED106】パスワードはO文字以上△文字以内で入力してくだ<br>さい。                                                                     | ・メッセージに従って対処してください。<br>・Oと△にはそれぞれ数字が入ります                    |
| 82  | パスワード設定画面   | 設定ボタン押下/バスワードに使用可能文字「半角英数字 + 記号(-<br>@)」以外が入力されている。        | 【エラー : ED075】パスワードは半角英数字、または「-」、「_」、「.」、<br>「@」の記号で入力してください。                                                  | メッセージに従って対処してください。                                          |
| 83  | パスワード設定画面   | 設定ボタン押下/バスワードに英数字記号(@)の3種類が含まれてい<br>ない。                    | 【エラー : ED076】パスワードは半角英字、半角数字、「-」、「_」、<br>「.」、「@」の記号をそれぞれ含めて入力してください。                                          | メッセージに従って対処してください。                                          |
| 84  | パスワード設定画面   | 設定ボタン押下/バスワードとバスワード(確認)が不一致。                               | 【エラー : ED015】パスワードとパスワード(確認)が一致していません。                                                                        | メッセージに従って対処してください。                                          |
| 85  | パスワード設定画面   | 設定ボタン押下/新しいパスワードが登録しているユーザID(メールアドレス)<br>と同一               | 【エラー : EA022】ユーザーIDと新しいパスワードが同一のため変更でき<br>ません。                                                                | メッセージに従って対処してください。                                          |
| 86  | パスワード設定画面   | 設定ボタン押下/パスワード設定処理に失敗した場合                                   | 【エラー : EA041】パスワード設定処理に失敗しました。                                                                                | 再度実行してください。<br>何度も同じエラーとなる場合は、OBD検査<br>コールセンターまでお問い合わせください。 |
| 87  | 事業場情報詳細画面   | 初期表示/事業場情報の取得に失敗した場合                                       | 【エラー : ED112】事業場情報の取得に失敗しました。                                                                                 | 再度実行してください。<br>何度も同じエラーとなる場合は、OBD検査<br>コールセンターまでお問い合わせください。 |
| 88  | 事業場情報詳細画面   | 初期表示/事業場情報を操作する権限がない場合                                     | 【エラー:ED079】対象の事業場情報を操作する権限がありません。                                                                             | メッセージに従って対処してください。                                          |
| 89  | 事業場情報詳細画面   | 申請取下ボタン押下/事業場情報の取得に失敗した場合                                  | 【エラー : ED095】事業場情報の変更に失敗しました。                                                                                 | 再度実行してください。<br>何度も同じエラーとなる場合は、OBD検査<br>コールセンターまでお問い合わせください。 |
| 90  | 事業場情報詳細画面   | 事業場利用停止確認画面→停止ボタン押下/事業場情報を操作する権<br>限がない場合                  | 【エラー : ED086】事業場の利用停止に失敗しました。                                                                                 | 再度実行してください。<br>何度も同じエラーとなる場合は、OBD検査<br>コールセンターまでお問い合わせください。 |
| 91  | 事業場情報詳細画面   | 事業場利用停止取下確認画面→利用停止取下ボタン押下/事業場情<br>報を操作する権限がない場合            | 【エラー : ED087】事業場の利用停止の取り下げに失敗しました                                                                             | 再度実行してください。<br>何度も同じエラーとなる場合は、OBD検査<br>コールセンターまでお問い合わせください。 |
| 92  | 事業場情報修正画面   | 確認ボタン押下/必須項目が未入力の場合                                        | 【エラー: EA027】必須項目を入力してください。                                                                                    | メッセージに従って対処してください。                                          |
| 93  | 事業場情報修正画面   | 確認ボタン押下/必須項目チェック以外の入力エラーがある場合                              | 【エラー:ED005】入力内容に不備があります。                                                                                      | メッセージに従って対処してください。                                          |
| 94  | 事業場情報修正画面   | 【グループのみ】<br>確認ボタン押下/統括管理責任者情報が未設定の場合                       | 【エラー: ED016】統括管理責任者の情報が入力されていません。少<br>なくとも1名の統括管理責任者を登録する必要があります。                                             | メッセージに従って対処してください。                                          |
|     |             | 【グループ(事業場を含む)】<br>確認ポタン押下/統括管理責任者情報が未設定、管理責任者情報設定<br>ありの場合 |                                                                                                    |                                                             |
| 95  | 事業場情報修正画面   | 【事業場(グループ未所属)】、【事業場(グループ所属)】<br>確認ポタン押下/管理責任者情報が未設定の場合     | 【エラー: ED017】管理責任者の情報が入力されていません。少なくと<br>も1名の管理責任者を登録する必要があります。                                                 | メッセージに従って対処してください。                                          |
|     |             | 【グループ(事業場を含む)】<br>確認ポタン押下/統括管理責任者情報あり、管理責任者情報が未設定<br>の場合   |                                                                                                    |                                                             |
| 96  | 事業場情報修正画面   | 【グループ(事業場を含む)】                                             | 【エラー: ED018】統括管理責任者および管理責任者の情報が入力<br>コカフリません。小かくとも1名ずつなぜ等理書任者やすび等理書に来                                         | メッセージに従って対処してください。                                          |
|     |             | 確認ポタン押下/統括管理責任者情報が未設定、管理責任者情報が未<br>設定の場合                   | こっこうなどの。シベンビリエロック初加自任員仕有のよび管理員仕有<br>を登録する必要があります。                                                             |                                                             |
| 97  | 事業場情報修正画面   | 確認ボタン押下/各項目の入力値が規定の文字数オーバー                                 | ○文字以上△文字以内で入力してください。                                                                                          | ・メッセージに従って対処してください。<br>・Oと△にはそれぞれ数字が入ります                    |
| 98  | 事業場情報修正画面   | 確認ボタン押下/メールアドレスの入力値がメールアドレス形式ではない                          | メールアドレスの形式で入力してください。                                                                                          | メッセージに従って対処してください。                                          |
| 99  | 事業場情報修正画面   | 確認ボタン押下/メールアドレス、メールアドレス(確認)の入力値が不一                         | メールアドレスとメールアドレス(確認)が一致していません。                                                                                 | メッセージに従って対処してください。                                          |
| 100 | 事業場情報修正画面   | な<br>確認ボタン押下/ファイルが空ファイル(ファイルサイズが0バイト)。                     | 空(0バイト)のファイルが選択されています。                                                                                        | メッセージに従って対処してください。                                          |
| 101 | 事業場情報修正画面   | 確認ボタン押下/ファイルサイズがOMバイトを超過している。                              | ファイルサイズがOバイトを超過しています。ファイルサイズは、Oバイト以<br>下としてください。                                                              | ・メッセージに従って対処してください。<br>・Oには数字が入ります                          |

| No. | 画面名         | イベント/条件                                                                                | メッセージ内容                                                                               | 備考または対処方法                                                                                                    |
|-----|-------------|----------------------------------------------------------------------------------------|---------------------------------------------------------------------------------------|----------------------------------------------------------------------------------------------------|
| 102 | 事業場情報修正画面   | 確認ボタン押下/ファイル形式が「PDF」、「JPEG」、「PNG」以外。                                                   | 【エラー : ED014】ファイルの形式は、PDF形式、JPEG形式または<br>PNG形式のいずれかにしてください。                           | メッセージに従って対処してください。                                                                                                    |
| 103 | 事業場情報修正画面   | 確認ボタン押下/各項目、入力値変更なし                                                                    | 【エラー: ED019】事業場情報が修正されていません。戻るボタンを押<br>下し、入力内容を確認してください。                              | メッセージに従って対処してください。                                                                                                    |
| 104 | 事業場情報修正画面   | 確認ボタン押下/メールアドレスが重複                                                                     | メールアドレスが重複しています。入力内容をご確認ください。                                                         | メッセージに従って対処してください。                                                                                                    |
| 105 | 事業場情報修正画面   | 確認ボタン押下/一時ファイル存在チェックでエラー                                                               | 【エラー : EA999】システムエラーが発生しました。                                                          | OBD検査コールセンターまでお問い合わせく<br>ださい。                                                                                                    |
| 106 | 事業場情報修正画面   | 確認ボタン押下/画面入力した事業場情報の指定番号または認証番号と<br>管轄運輸支局の組み合わせがすでに存在する場合                             | 【エラー: ED085]指定された事業場のOと管轄運輸支局の組み合わ<br>せは、すでに登録されています。登録される事業場のOと管轄運輸支局<br>をご確認ください。   | <ul> <li>・メッセージに従って対処してください。</li> <li>・Oには以下の情報が入ります</li> <li>・指定工場の場合・・・指定番号</li> <li>・認証工場の場合・・・認証番号</li> </ul>                                                                                      |
| 107 | 事業場情報修正画面   | 確認ボタン押下/各項目の入力値が規定の文字数オーバー                                                             | 【エラー:ED002】メールアドレスは〇文字以上△文字以内で入力して<br>ください。                                           | ・メッセージに従って対処してください。<br>・Oと△にはそれぞれ数字が入ります                                                                                                    |
| 108 | 事業場情報修正画面   | 確認ボタン押下/各項目の入力値が規定の文字数オーバー                                                             | 【エラー:ED009】指定番号/認証番号は○文字以上△文字以内で<br>入力してください。                                         | ・メッセージに従って対処してください。<br>・Oと△にはそれぞれ数字が入ります                                                                                                    |
| 109 | 事業場情報修正画面   | 確認ボタン押下/指定番号または認証番号が全角数字ではない                                                           | 【エラー : ED077】全角数字で入力してください。                                                           | メッセージに従って対処してください。                                                                                                    |
| 110 | 事業場情報修正画面   | 確認ホタン押下/事業場種別(認証工場から指定工場に格上げするまた<br>は、指定工場から認証工場に格下げする場合)、管轄運輸局/支局、認<br>証番号/指定番号の変更の場合 | 【エラー: ED025】指定書または認証書の写しのファイルが選択されてい<br>ません。申請内容に応じたファイルを選択してください。                    | メッセージに従って対処してください。                                                                                                    |
| 111 | 事業場情報修正画面   | 確認ボタン押下/修正前情報として事業場マスタの取得失敗または例外処<br>理が発生した場合                                          | 【エラー : ED112】事業場情報の取得に失敗しました。                                                         | 再度実行してください。<br>何度も同じエラーとなる場合は、OBD検査<br>コールセンターまでお問い合わせください。                                                                                                    |
| 112 | 事業場情報修正画面   | 確認ボタン押下/対象の事業場情報を操作する権限が無い場合                                                           | 【エラー:ED079】対象の事業場情報を操作する権限がありません。                                                     | メッセージに従って対処してください。                                                                                                    |
| 113 | 事業場情報修正画面   | 確認ボタン押下/区分コードマスタ存在チェックエラーの場合                                                           | 【エラー: EA043】データが定義されていません。                                                            | OBD検査コールセンターまでお問い合わせく                                                                                                    |
| 114 | 事業場情報修正画面   | 確認ボタン押下/グループ管理機能を持つ事業場IDを入力している                                                        | 【エラー: ED126】指定された事業場IDは、グループ管理機能を持つ<br>事業場のため追加できません。追加される事業場IDをご確認ください。              | <u>ルーとい。</u><br>メッセージに従って対処してください。                                                                                                    |
| 115 | 事業場情報修正確認画面 | 修正ボタン押下/事業場申請登録に失敗した場合                                                                 | 【エラー : ED095】事業場情報の変更に失敗しました。                                                         | 再度実行してください。<br>何度も同じエラーとなる場合は、OBD検査<br>コールセンターまでお問い合わせください。                                                                                                    |
| 116 | 事業場情報修正完了画面 | 初期表示/排他チェックでエラーの場合                                                                     | 【エラー:ED080】すでに事業場情報が更新されています。事業場情報を確認し、再申請してください。                                     | メッセージに従って対処してください。                                                                                                    |
| 117 | 事業場情報修正完了画面 | <ul> <li>・事業場情報修正画面→確認ポタン押下</li> <li>・事業場情報修正確認画面→修正ポタン押下/申請中に修正を行った場合</li> </ul>      | [エラー:ED020]Oです。事業場情報の変更はできません。申請を取<br>り下げる場合は、当該申請を行った統括管理責任者または管理責任<br>者にご連絡ください。    | <ul> <li>・メッセージに従って対処してください。</li> <li>・シレビは以下の情報が入ります</li> <li>・事業場情報変更申請中</li> <li>・事業場利用停止申請中</li> <li>・事業場利用停止取下申請中</li> <li>・管理対象事業場追加申請中</li> <li>・事業場つ離申請中</li> </ul>                            |
| 118 | 事業場利用停止画面   | 確認ボタン押下/必須項目が未入力の場合                                                                    | 【エラー: EA027】必須項目を入力してください。                                                            | メッセージに従って対処してください。                                                                                                    |
| 119 | 事業場利用停止画面   | 確認ボタン押下/必須項目チェック以外の入力エラーがある場合                                                          | 【エラー:ED005】入力内容に不備があります。                                                              | メッセージに従って対処してください。                                                                                                    |
| 120 | 事業場利用停止画面   | 確認ボタン押下/他のユーザーによって別の申請が行われている場合                                                        | 【Iラー:ED089】Oです。△はできませんでした。申請を取り下げる場合は、当該申請を行った統括管理責任者または管理責任者にご連絡<br>ください。            | <ul> <li>メッセージに従って対処してください。</li> <li>・〇には以下の情報が入ります</li> <li>・事業場情報変更申請中</li> <li>・事業場利用停止申請中</li> <li>・事業場利用停止取下申請中</li> <li>・管理対象事業場追加申請中</li> <li>・管理対象事業場追加申請中</li> <li>・「」には以下の情報が入ります</li> </ul> |
|     |             |                                                                                        |                                                                                       | •利用停止取下                                                                                                    |
| 121 | 尹未场利用停止画面   | 12世紀/パソノサト/ 争耒場の)建用状態が連用中でない場合                                                         | <del>  東、</del> 物/小利用行圧Cfl(いなり。                                                       | メッビーンに化って、対処してくたさい。                                                                                                    |
| 122 | 事業場利用停止画面   | 確認ボタン押下/各項目の入力値が規定の文字数オーバー                                                             | 【エラー : ED123】O文字以内で入力してください。                                                          | <ul> <li>・メッセージに従って対処してください。</li> <li>・Oには数字が入ります</li> </ul>                                                                                                    |
| 123 | 事業場利用停止画面   | 確認求タン押下/日付の入力形式が不正                                                                     | [エラー: EA024)〇が正しくない形式で入力されています。正しい形式<br>で入力するか、カレンダーから選択してください。(正しい例:<br>2023/04/01)  | ・メッセージに従って対処してください。<br>・Oには項目名が入ります。                                                                                                    |
| 124 | 事業場利用停止画面   | 確認ボタン押下/日付の入力値が存在しない日付                                                                 | 【エラー: EA023】〇に存在しない日付が入力されています。存在する<br>日付を入力するか、カレンダーから選択してください。(正しい例:<br>2023/04/01) | ・メッセージに従って対処してください。<br>・Oには項目名が入ります。                                                                                                    |
| 125 | 事業場利用停止画面   | 確認ボタン押下/日付の入力値が本日より過去の日付                                                               | 【エラー : ED021】本日以降の日付を入力してください。                                                        | メッセージに従って対処してください。                                                                                                    |
| 126 | 事業場利用停止画面   | 初期表示/事業場情報の取得に失敗                                                                       | 【エラー : ED112】事業場情報の取得に失敗しました。                                                         | 再度実行してください。<br>何度も同じエラーとなる場合は、OBD検査<br>コールセンターまでお問い合わせください。                                                                                                    |
| 127 | 事業場利用停止確認画面 | 停止ボタン押下ボタン押下/事業場情報の更新時に例外処理が発生した<br>場合                                                 | 【エラー:ED086】事業場の利用停止に失敗しました。                                                           | 再度実行してください。<br>何度も同じエラーとなる場合は、OBD検査<br>コールセンターまでお問い合わせください。                                                                                                    |
| 128 | 事業場利用停止確認画面 | 利用停止取下ボタン押下/事業場情報の更新時に例外処理が発生した<br>場合                                                  | 【エラー:ED087】事業場の利用停止の取り下げに失敗しました。                                                      | 再度実行してください。<br>何度も同じエラーとなる場合は、OBD検査<br>コールセンターまでお問い合わせください。                                                                                                    |
| 129 | 事業場利用停止確認画面 | 利用停止取下ボタン押下/必須項目の価が不足している場合(不正に値<br>が書き換えられた場合)                                        | 【エラー : EA027】必須項目を入力してください。                                                           | メッセージに従って対処してください。                                                                                                    |

| No. | 画面名         | イベント/条件                                            | メッセージ内容                                                                                                    | 備考または対処方法                                                                                                    |
|-----|-------------|----------------------------------------------------|----------------------------------------------------------------------------------------------------|----------------------------------------------------------------------------------------------------|
| 130 | 事業場利用停止確認画面 | 利用停止取下ボタン押下/入力内容に不備がある場合(不正に値が書き<br>換えられた場合)       | 【エラー : ED005】入力内容に不備があります。                                                                                    | メッセージに従って対処してください。                                                                                                    |
| 131 | 事業場利用停止確認画面 | 利用停止取下ボタン押下/利用停止日の日付形式が不正の場合(不正<br>に価が書き換えられた場合)   | 【エラー: EA024】〇が正しくない形式で入力されています。正しい形式<br>で入力するか、カレンダーから選択してください。(正しい例:<br>2023/04/01)                          | ・メッセージに従って対処してください。<br>・Oには項目名が入ります。                                                                                                    |
| 132 | 事業場利用停止確認画面 | 利用停止取下ボタン押下/存在しない日付の場合(不正に値が書き換え<br>られた場合)         | 【エラー : EA024】〇が正しくない形式で入力されています。正しい形式<br>で入力するか、カレンダーから選択してください。(正しい例 :<br>2023/04/01)                        | ・メッセージに従って対処してください。<br>・Oには項目名が入ります。                                                                                                    |
| 133 | 事業場利用停止確認画面 | 利用停止取下ボタン押下/停止理由が設定文字数を超えている場合<br>(不正に値が書き換えられた場合) | 【エラー : ED123】〇文字以内で入力してください。                                                                                  | ・メッセージに従って対処してください。<br>・Oには数字が入ります                                                                                                    |
| 134 | 事業場利用停止確認画面 | 利用停止取下ボタン押下/利用停止日が過去日の場合(不正に値が書<br>き換えられた場合)       | 【エラー : ED021】本日以降の日付を入力してください。                                                                                | メッセージに従って対処してください。                                                                                                    |
| 135 | 事業場利用停止完了画面 | 停止ボタン押下、利用停止取下押下/他のユーザーによって別の申請が行<br>われている場合       | 【エラー:ED089】Oです。△はできませんでした。申請を取り下げる場<br>合は、当該申請を行った統括管理責任者または管理責任者にご連絡<br>ください。                                | <ul> <li>メッセージに従って対処してください。</li> <li>・O(には以下の情報が入ります</li> <li>・事業場利用停止申請中</li> <li>・事業場利用停止申請中</li> <li>・管理対象事業場追加申請中</li> <li>・管理対象事業場追加申請中</li> <li>・事業場分離申請中</li> <li>・「報告報告報</li> <li>・「「「日本が入ります</li> <li>・利用停止</li> <li>・利用停止</li> <li>・利用停止</li> </ul> |
| 136 | 事業場利用停止完了画面 | 停止ボタン押下、利用停止取下ボタン押下/事業場情報が他のユーザー<br>によって更新されている場合  | 【エラー:ED080】すでに事業場情報が更新されています。事業場情<br>報を確認し、再申請してください。                                                         | メッセージに従って対処してください。                                                                                                    |
| 137 | 事業場利用停止完了画面 | 停止ボタン押下、利用停止取下ボタン押下/事業場の運用状態が運用中<br>でない場合          | 事業場が利用停止されています。                                                                                               | メッセージに従って対処してください。                                                                                                    |
| 138 | 事業場利用停止完了画面 | 停止ボタン押下/他のユーザーにより更新された場合                           | 事業場情報が他のユーザーにより更新されたため、 Oできませんでした。<br>再度、事業場情報詳細画面を表示し、事業場情報の内容をご確認く<br>ださい。                                  | ・メッセージに従って対処してください。<br>・Oには項目名が入ります。                                                                                                    |
| 139 | 事業場利用停止完了画面 | 停止ボタン押下/他のユーザーにより申請状態が申請中または確認済みまたは差戻に変更された場合      | 事業場情報が他のユーザーにより申請されたため、Oできませんでした。                                                                             | ・メッセージに従って対処してください。<br>・Oには項目名が入ります。                                                                                                    |
| 140 | 事業場利用停止完了画面 | 停止ボタン押下/事業場の更新に失敗した場合                              | 【エラー : ED086】事業場の利用停止に失敗しました。                                                                                 | 再度実行してください。<br>何度も同じエラーとなる場合は、OBD検査<br>コールセンターまでお問い合わせください。                                                                                                    |
| 141 | 事業場利用停止完了画面 | 利用停止取下ボタン押下/事業場の更新に失敗した場合                          | 【エラー : ED087】事業場の利用停止の取り下げに失敗しました。                                                                            | 再度実行してください。<br>何度も同じエラーとなる場合は、OBD検査<br>コールセンターまでお問い合わせください。                                                                                                    |
| 142 | 事業場一覧画面     | 検索ボタン押下/該当データなし                                    | 【エラー: EA045】入力された検索条件ではOがありません。入力内容<br>に間違いがないか確認してください。                                                      | ・メッセージに従って対処してください。<br>・Oには項目名が入ります。                                                                                                    |
| 143 | 事業場一覧画面     | 初期表示・検索ボタン押下/区分コードマスタ存在チェックエラーの場合                  | 【エラー : EA043】データが定義されていません。                                                                                   | OBD検査コールセンターまでお問い合わせく<br>ださい。                                                                                                    |
| 144 | 事業場一覧画面     | 初期表示・検索ボタン押下/設定値が不正(空)の場合                          | 【エラー : EA999】システムエラーが発生しました。                                                                                  | OBD検査コールセンターまでお問い合わせく<br>ださい。                                                                                                    |
| 145 | 事業場一括更新画面   | アップロードボタン押下/ファイルが未指定                               | 【エラー: ED022】事業場情報の一括更新用ファイルが選択されていま<br>せん。手順にしたがって実施してください。                                                   | メッセージに従って対処してください。                                                                                                    |
| 146 | 事業場一括更新画面   | アップロードボタン押下/ファイルの入力値が規定の文字数オーバー                    | 【エラー:ED059】事業場情報の一括更新用ファイルのファイル名<br>(「.csv」を含む) はO文字以上△文字以内で入力してください。                                         | ・メッセージに従って対処してください。<br>・Oと△にはそれぞれ数字が入ります。                                                                                                    |
| 147 | 事業場一括更新画面   | アップロードボタン押下/ファイルが空ファイル(ファイルサイズがOバイト)               | 【エラー:ED060】事業場情報の一括更新用ファイルに空(0パイ<br>ト)のファイルが選択されています。                                                         | メッセージに従って対処してください。                                                                                                    |
| 148 | 事業場一括更新画面   | アップロードボタン押下/ファイルに含まれるデータ件数が上限値を超過してい<br>る          | 【エラー : ED023】事業場情報の一括更新用ファイルに含まれるデータ<br>件数がO件を超過しています。一括更新用ファイルに含まれるデータ件<br>数をO件以下となるように編集し、分割してアップロードしてください。 | <ul> <li>・メッセージに従って対処してください。</li> <li>・Oには数字が入ります</li> </ul>                                                                                                    |
| 149 | 事業場一括更新画面   | アップロードボタン押下/ファイルの拡張子が「.csv」以外                      | 【エラー:ED024】事業場情報の一括更新用ファイルの拡張子が変更<br>されています。ファイルの拡張子を「.csv」に修正して再度選択し直してく<br>ださい。                             | メッセージに従って対処してください。                                                                                                    |
| 150 | 事業場一括更新画面   | CSV出力ボタン押下/上限を超える場合                                | 【エラー : ED084】出力できる件数の上限(〇件)を超えました。                                                                            | ・メッセージに従って対処してください。<br>・Oには数字が入ります                                                                                                    |
| 151 | 事業場一括更新画面   | アップロードボタン押下/想定外のエラー発生                              | 【エラー : ED083】事業場情報の一括更新用ファイルの読込みに失敗<br>しました。                                                                  | 再度実行してください。<br>何度も同じエラーとなる場合は、OBD検査<br>コールセンターまでお問い合わせください。                                                                                                    |
| 152 | 事業場一括更新画面   | アップロードボタン押下/ファイルにデータ部が存在なし                         | 【エラー: ED120】事業場一括更新用CSVファイルにデータが存在しま<br>せん。事業場一括更新画面のCSV出カボタンからダウンロードしたファイ<br>ルを編集してアップロードしてください。             | メッセージに従って対処してください。                                                                                                    |
| 153 | 事業場一括更新画面   | CSV出力ボタン押下/CSVファイル作成に失敗した場合                        | 【エラー:ED115】事業場一括更新CSV出力に失敗しました。                                                                               | 再度実行してください。<br>何度も同じエラーとなる場合は、OBD検査<br>コールセンターまでお問い合わせください                                                                                                    |
| 154 | 事業場一括更新画面   | アップロードボタン押下/ファイルサイズが上限を超える場合                       | 【エラー: ED013】ファイルサイズがOバイトを超過しています。ファイルサ<br>イズは、Oバイト以下としてください。                                                  | ・メッセージに従って対処してください。<br>・Oには数字が入ります                                                                                                    |
| 155 | 事業場一括更新確認画面 | 更新ボタン押下/ファイルが未指定                                   | 【エラー: ED025】指定書または認証書の写しのファイルが選択されていません。申請内容に応じたファイルを選択してください。                                                | メッセージに従って対処してください。                                                                                                    |
| 156 | 事業場一括更新確認画面 | 更新ボタン押下/ファイルの入力値が規定の文字数オーバー                        | 【エラー : ED054】ファイル名(拡張子を含む)はO文字以上△文字<br>以内で入力してください。                                                           | ・メッセージに従って対処してください。<br>・Oと△にはそれぞれ数字が入ります。                                                                                                    |
| 157 | 事業場一括更新確認画面 | 更新ボタン押下/ファイルが空ファイル(ファイルサイズが0バイト)                   | 【エラー:ED012】空(0バイト)のファイルが選択されています。                                                                             | メッセージに従って対処してください。                                                                                                    |

| No. | 画面名            | イベント/条件                                                                                                    | メッセージ内容                                                     | 備考または対処方法                                                                                                    |
|-----|----------------|----------------------------------------------------------------------------------------------------|-------------------------------------------------------------|----------------------------------------------------------------------------------------------------|
| 158 | 事業場一括更新確認画面    | 更新ボタン押下/ファイルサイズが上限値を超過している                                                                                                    | 【エラー:ED013】ファイルサイズがOバイトを超過しています。ファイルサ<br>イズは、Oバイト以下としてください。 | ・メッセージに従って対処してください。<br>・Oには数字が入ります                                                                                              |
| 159 | 事業場一括更新確認画面    | 更新ボタン押下/ファイル形式が「PDF」、「JPEG」、「PNG」以外。                                                                                                    | 【コラー : ED014】ファイルの形式は、PDF形式、JPEG形式または<br>PNG形式のいずれかにしてください。 | メッセージに従って対処してください。                                                                                                    |
| 160 | 事業場一括更新確認画面    | 更新ポタン押下/想定外のエラー発生                                                                                                    | 【エラー : ED082】事業場情報の一括更新に失敗しました。                             | 再度実行してください。<br>何度も同じエラーとなる場合は、OBD検査<br>コールセンターまでお問い合わせください。                                                                     |
| 161 | 事業場一括更新確認画面    | 更新ボタン押下/ファイルが未指定                                                                                                    | 【エラー: ED124】同意書の写しのファイルが選択されていません。同意<br>書の写しのファイルを選択してください。 | メッセージに従って対処してください。                                                                                                    |
| 162 | 事業場一括更新確認画面    | 更新ボタン押下/区分コードマスタ存在チェックエラーの場合                                                                                                    | 【エラー:EA043】データが定義されていません。                                   | OBD検査コールセンターまでお問い合わせく<br>ださい。                                                                                                   |
| 163 | 事業場一括更新確認画面    | 更新ボタン押下/不正な値が設定された場合                                                                                                    | 【エラー:ED026】CSVファイルの内容に不備があります                               | メッセージに従って対処してください。                                                                                                    |
| 164 | 事業場一括更新エラー確認画面 | 初期表示/CSV取込処理にてエラーが発生した場合                                                                                                    | 【エラー : ED061】〇ファイルの内容に不備があります。入力した内容を<br>確認してください。          | <ul> <li>・メッセージに従って対処してください。</li> <li>・〇には以下の情報が入ります</li> <li>・事業場情報の一括更新用</li> <li>・特定DTC照会アプリ利用者情報の一括</li> <li>更新用</li> </ul> |
| 165 | 事業場一括更新エラー確認画面 | CSV項目/行項目数が指定数(18)ではない場合                                                                                                    | 【エラー : ED061】〇ファイルの内容に不備があります。入力した内容を<br>確認してください。          | <ul> <li>・メッセージに従って対処してください。</li> <li>・〇には以下の情報が入ります</li> <li>・事業場情報の一括更新用</li> <li>・特定DTC照会アプリ利用者情報の一括</li> <li>更新用</li> </ul> |
| 166 | 事業場一括更新エラー確認画面 | CSV項目/分離フラグの入力値が不正な場合                                                                                                    | 分離フラグが入力されていません。分離フラグに「0」または「1」を入力し<br>てください。(半角数字)         | メッセージに従って対処してください。                                                                                                    |
| 167 | 事業場一括更新エラー確認画面 | CSV項目/下記条件の場合<br>・行項目数が指定数(18) かつ<br>・分離フラグ:なし(1) かつ<br>・事業場ID:入力なし                                                                             | ○が入力されていません。○を入力してください。                                     | ・メッセージに従って対処してください。<br>・Oには項目名が入ります。                                                                                            |
| 168 | 事業場一括更新エラー確認画面 | CSV項目/下記条件の場合<br>・行項目数が指定数(18) かつ<br>・分離フラグ:なし(1) かつ<br>・事業場ID:入力あり かつ<br>・事業場マスタ(DB)に存在しない                                                     | 入力された事業場IDが見つかりませんでした。内容を確認してください。                          | メッセージに従って対処してください。                                                                                                    |
| 169 | 事業場一括更新エラー確認画面 | CSV項目/下記条件の場合<br>・行項目数が指定数(18) かつ<br>・分離フラガ:なし(1) かつ<br>・事業場ID:入力あり かつ<br>・自グループ所属外の事業場                                                         | 入力された事業場IDが見つかりませんでした。内容を確認してください。                          | メッセージに従って対処してください。                                                                                                    |
| 170 | 事業場一括更新エラー確認画面 | CSV項目/下記条件の場合<br>-行項目数が指定数(18) かつ<br>-分離フラガ: なし(0) かつ<br>-事業場ID: 入力あり かつ<br>-事業場マスタ(DB)に存在しない                                                   | 入力された事業場IDが見つかりませんでした。内容を確認してください。                          | メッセージに従って対処してください。                                                                                                    |
| 171 | 事業場一括更新エラー確認画面 | CSV項目/下記条件の場合<br>・行項目数が指定数(18)かつ<br>・分離フラグ:なし(0)かつ<br>・事業場ID:入力ありかつ<br>・他グループ所属の事業場                                                             | 入力された事業場IDが見つかりませんでした。内容を確認してください。                          | メッセージに従って対処してください。                                                                                                    |
| 172 | 事業場一括更新エラー確認画面 | CSV項目/下記条件の場合<br>・行項目数が指定数(18) かつ<br>・分離フラグ:なし(0) かつ<br>・事業場ID:入力あり かつ<br>・グループ未所属の事業場 かつ<br>・メールアドレス1:入力なし                                     | Oが入力されていません。 Oを入力してください。                                    | ・メッセージに従って対処してください。<br>・Oには項目名が入ります。                                                                                            |
| 173 | 事業場一括更新エラー確認画面 | CSV項目/下記条件の場合<br>・行項目数が指定数(18) かつ<br>・分離フラグ: なし(0) かつ<br>・事業場ID: 入力あり かつ<br>・グループ未所属の事業場 かつ<br>・メールアドレス1:入力あり かつ<br>・追加対象事業場の管理責任者メールアドレスと一致しない | 事業場IDまたは当該事業場の管理責任者のメールアドレスが正しくあり<br>ません。内容を確認してください。       | メッセージに従って対処してください。                                                                                                    |
| 174 | 事業場一括更新工ラー確認画面 | CSV項目/下記条件の場合<br>・行項目数が指定数(18)かつ<br>・分離フラブ:なし(0)かつ<br>・事業場ID:入力ありかつ<br>・自グループ所属の事業場かつ<br>・メールアドレス1:入力ありかつ<br>・利用停止日:入力ありかつ<br>・利用停止理由:未入力       | 利用停止理由が入力されていません。内容を確認してください。                               | メッセージに従って対処してください。                                                                                                    |
| 175 | 事業場一括更新エラー確認画面 | CSV項目/下記条件の場合<br>・行項目数が指定数(18) かつ<br>・分離フラグ:なし(0) かつ<br>・事業場ID:入力ありかつ<br>・自グループ所属の事業場 かつ<br>・メールアドレス1:入力ありかつ<br>・利用停止日:未入力 かつ<br>・利用停止理由:入力     | 利用停止日が入力されていません。内容を確認してください。                                | メッセージに従って対処してください。                                                                                                    |

| No. | 画面名            | イベント/条件                                                                                                    | メッセージ内容                                                                       | 備考または対処方法                                                                                                    |
|-----|----------------|----------------------------------------------------------------------------------------------------|-------------------------------------------------------------------------------|----------------------------------------------------------------------------------------------------|
| 176 | 事業場一括更新IJ-確認画面 | CSV項目/下記条件の場合<br>・行項目数が指定数(18) かつ<br>・分離フラグ:なし(0) かつ<br>・事業場ID:入力ありかつ<br>・自グループ所属の事業場かつ<br>・メールアドレス1:入力ありかつ<br>・利用停止目:入力かつ<br>・利用停止理由:入力かつ<br>・事業場マスタに利用停止日、利用停止理由設定あり<br>・利用停止データCSVと事業場マスタが異なる | 利用停止日、利用停止理由の変更はできません。変更する場合、利<br>用停止取下をおこなってください。                            | メッセージに従って対処してください。                                                                                                    |
| 177 | 事業場一括更新エラー確認画面 | CSV項目/同一事業場の申請がファイル内で複数存在する場合                                                                                                    | 同一の事業場IDが複数行に入力されています。事業場IDを見直し、<br>適切な事業場IDを入力してください。                        | メッセージに従って対処してください。                                                                                                    |
| 178 | 事業場ー括更新エラー確認画面 | CSV項目/追加・変更対象の事業場情報がファイル内で重複している場合                                                                                                    | 対象の事業場(指定番号または認証番号と管轄運輸支局の組み合<br>わせ)が複数行に入力されています。対象の事業場を確認し、1行で<br>入力してください。 | メッセージに従って対処してください。                                                                                                    |
| 179 | 事業場一括更新エラー確認画面 | CSV項目/当該事業場に申請中の申請が存在する場合(操作対象:<br>分離・停止・停止取下・変更)                                                                                                    | Oです。事業場情報の一括申請はできません。<br>申請を取り下げる場合は、当該申請を行った統括管理責任者または管<br>理責任者にご連絡ください。     | <ul> <li>メッセージに従って対処して代さい。</li> <li>〇には以下の情報が入ります</li> <li>・事業場分離申請中</li> <li>・事業場別用停止申請中</li> <li>・事業場別用停止取下申請中</li> <li>・事業場情報変更申請中</li> </ul>                                                                                                    |
| 180 | 事業場一括更新エラー確認画面 | CSV項目/当該事業場に申請中の申請が存在する場合(操作対象:<br>追加 ※事業場ID発行済み)                                                                                                    | Oです。事業場情報の一括申請はできません。<br>申請を取り下げる場合は、当該申請を行った統括管理責任者または管<br>理責任者にご連絡ください。     | <ul> <li>メッセージに従って対処してください。</li> <li>・Oには以下の情報が入ります</li> <li>・管理対象事業場追加申請中</li> <li>・事業場情報変更申請中</li> </ul>                                                                                                    |
| 181 | 事業場一括更新工ラー確認画面 | CSV項目/変更不可項目が変更されている場合<br>(分離)                                                                                                    | Oが変更されています。 事業場分離申請を行う場合、 当該項目は変<br>更はできません。                                  | <ul> <li>メッセージに従って対処して代さい。</li> <li>・メールアドレス1</li> <li>管理責任者名1</li> <li>・メールアドレス2</li> <li>管理責任者名2</li> <li>・メールアドレス3</li> <li>管理責任者名3</li> <li>・事業場の総称</li> <li>・事業場の総称</li> <li>事業場の総称</li> <li>事業場の電話番号</li> <li>管轄運輸支局</li> <li>指定番号/認証番号</li> <li>管轄運輸支局</li> <li>指定番号/認証番号</li> <li>管轄運輸支局</li> <li>指定番号/認証番号</li> <li>三管轄運輸支局</li> <li>指定番号/認証番号</li> <li>三管轄運輸支局</li> <li>指定番号/認証番号</li> <li>三管轄運輸支局</li> <li>当年権限</li> <li>利用停止日</li> <li>利用停止理由</li> </ul> |
| 182 | 事業場一括更新15-確認画面 | CSV項目/入力不可項目に入力されている場合<br>(追加 ※事業場ID申請)                                                                                                    | ○が入力されています。管理対象事業場追加申請を行う場合、当該<br>項目は入力できません。                                 | <ul> <li>メッセージに従って対処してください。</li> <li>・Oには以下の情報が入ります</li> <li>・事業場口</li> <li>・メールアドレス2</li> <li>・管理責任者名2</li> <li>・メールアドレス3</li> <li>・管理責任者名3</li> <li>・利用停止日</li> <li>・利用停止理由</li> </ul>                                                                                                    |
| 183 | 事業場一括更新工5-確認画面 | CSV項目/入力不可項目に入力されている場合<br>(追加 ※事業場ID発行済)                                                                                                    | ○が入力されています。管理対象事業場追加申請を行う場合、当該<br>項目は入力できません。                                 | <ul> <li>メッセージに従って対処してください。</li> <li>・くつには以下の清報が入ります</li> <li>・メールアドレス1</li> <li>管理責任者名1</li> <li>・メールアドレス2</li> <li>管理責任者名2</li> <li>・メールアドレス3</li> <li>管理責任者名3</li> <li>・事業場の略称</li> <li>・事業場の総称</li> <li>・事業場の総称</li> <li>・事業場の総称</li> <li>・事業場の総称号</li> <li>・管理権限</li> <li>・治用得止日</li> <li>・利用停止</li> <li>・利用停止</li> </ul>                                                                                                    |
| 184 | 事業場一括更新15-確認画面 | CSV項目/変更不可項目が変更されている場合<br>(停止)                                                                                                    | Oが変更されています。事業場利用停止申請を行う場合、当該項目<br>は変更はできません。                                  | <ul> <li>メッセージに従って対処してください。</li> <li>・Oには以下の情報が入ります</li> <li>・メールアドレス1</li> <li>・管理責任者名1</li> <li>・メールアドレス2</li> <li>・管理責任者名2</li> <li>・メールアドレス3</li> <li>・管理責任者名3</li> <li>・事業場の略称</li> <li>・事業場の略称</li> <li>・事業場の電話番号</li> <li>・管轄連輸支局</li> <li>・指定番号/認証番号</li> <li>・管理権限</li> <li>・利用停止日</li> <li>・利用停止理由</li> </ul>                                                                                                    |

| No. | 画面名                               | イベント/条件                                                             | メッセージ内容                                                                                          | 備考または対処方法                                                                                                    |
|-----|-----------------------------------|---------------------------------------------------------------------|--------------------------------------------------------------------------------------------------|----------------------------------------------------------------------------------------------------|
| 185 | <sup>回回44</sup><br>事業場一括更新エラ−確認画面 | 「ソーレン 米計<br>CSV項目 / 変更不可項目が変更されている場合<br>(停止取下)                      | スプビージが35<br>〇が変更されています。事業場利用停止取下申請を行う場合、当該<br>項目は変更はできません。                                       | 141-3または323/02-57法<br>・メッセーランになって対処してください。<br>・Oには以下の情報が入ります<br>・メールアドレス1<br>・管理責任者名1<br>・メールアドレス2<br>・管理責任者名2<br>・メールアドレス3<br>・管理責任者名3<br>・事業場の略称<br>事業場の略称<br>事業場の応を期                                    |
| 186 | 事業場一括更新エラー確認画面                    | CSV項目/必須項目が未入力の場合<br>(追加 ※事業場ID申請)                                  | 〇が入力されていません。 〇を入力してください。                                                                         | <ul> <li>手業場のの記書号</li> <li>管轄運輸交局</li> <li>指定書号/認証書号</li> <li>管理増限</li> <li>利用停止日</li> <li>利用停止理由</li> <li>メッセージに従って対処してください。</li> <li>&gt;O(には以下の清報が入ります</li> </ul>                                       |
|     |                                   |                                                                     |                                                                                                  | <ul> <li>事業場種別</li> <li>メールアドレス1</li> <li>管理裏任者を1</li> <li>事業場の所在地</li> <li>事業場の配話番号</li> <li>管轄基準範支局</li> <li>指定番号/認証番号</li> <li>皆建準備取</li> </ul>                                                         |
| 187 | 事業場一括更新エラー確認画面                    | CSV項目/必須項目が未入力の場合<br>(追加 ※事業場ID発行済)                                 | ○が入力されていません。○を入力してください。                                                                          | <ul> <li>・メッセージに従って対処してください。</li> <li>・Oには以下の情報が入ります</li> <li>・管理権限</li> </ul>                                                                                                    |
| 188 | 事業場一括更新エラー確認画面                    | CSV項目/必須項目が未入力の場合<br>(変更)                                           | ○が入力されていません。 ○を入力してください。                                                                         | <ul> <li>・メッセージに従って対処してください。</li> <li>・〇には以下の情報が入ります</li> <li>・事業場場の</li> <li>・事業場の所在地</li> <li>・事業場の所在地</li> <li>・事業場の所在地</li> <li>・管轄運輸支局</li> <li>・管轄運輸支局</li> <li>・指定番号/認証番号</li> <li>・管理権限</li> </ul> |
| 189 | 事業場ー括更新エラー確認画面                    | CSV項目/事業場種別の入力値が不正な場合                                               | 事業場種別に「01」または「02」または「03」を入力してください。(01:<br>指定工場 (OBD検査実施可)、02:指定工場 (OBD検査実施不<br>可)、03:認証工場)(半角数字) | メッセージに従って対処してください。                                                                                                    |
| 190 | 事業場一括更新エラー確認画面                    | CSV項目/管理権限の入力値が不正な場合                                                | 管理権限に「0」または「1」を入力してください。(0:なし、1:あり)(半<br>角数字)                                                    | メッセージに従って対処してください。                                                                                                    |
| 191 | 事業場一括更新エラー確認画面                    | CSV項目/管轄運輸支局の入力値がマスタに存在しない場合                                        | 管轄運輸支局が正しくありません。内容を確認してください。                                                                     | メッセージに従って対処してください。                                                                                                    |
| 192 | 事業場一括更新エラー確認画面                    | CSV項目/各項目の入力値が規定の文字数オーバー<br>(追加 ※事業場ID申請)                           | ○文字以内で入力してください。                                                                                  | <ul> <li>・メッセージに従って対処してください。</li> <li>・Oには数字が入ります</li> </ul>                                                                                                    |
| 193 | 事業場一括更新エラー確認画面                    | CSV項目/各項目の入力値が規定の文字数オーバー<br>(停止)                                    | O文字以内で入力してください。                                                                                  | ・メッセージに従って対処してください。<br>・Oには数字が入ります                                                                                                    |
| 194 | 事業場一括更新エラー確認画面                    | CSV項目/各項目の入力値が規定の文字数オーバー<br>(変更)                                    | O文字以内で入力してください。                                                                                  | <ul> <li>・メッセージに従って対処してください。</li> <li>・Oには数字が入ります</li> </ul>                                                                                                    |
| 195 | 事業場一括更新エラー確認画面                    | CSV項目/メールアドレスの入力値がメールアドレス形式ではない<br>(追加 ※事業場ID申請)                    | メールアドレスの形式で入力してください。                                                                             | メッセージに従って対処してください。                                                                                                    |
| 196 | 事業場一括更新エラー確認画面                    | CSV項目/メールアドレスの入力値がメールアドレス形式ではない<br>(変更)                             | メールアドレスの形式で入力してください。                                                                             | メッセージに従って対処してください。                                                                                                    |
| 197 | 事業場一括更新エラー確認画面                    | CSV項目/日付項目の入力値が形式不正                                                 | 正しくない形式で入力されています。正しい形式で入力してください。<br>(正しい例:2023/04/01)                                            | メッセージに従って対処してください。                                                                                                    |
| 198 | 事業場一括更新エラー確認画面                    | CSV項目/日付項目の入力値が不正な日付                                                | 存在しない日付が入力されています。存在する日付を入力してください。<br>(正しい例:2023/04/01)                                           | メッセージに従って対処してください。                                                                                                    |
| 199 | 事業場一括更新エラー確認画面                    | CSV項目/日付の入力値が本日より過去の日付                                              | 過去の日付が入力されています。本日以降の日付を入力してください。                                                                 | メッセージに従って対処してください。                                                                                                    |
| 200 | 事業場一括更新エラー確認画面                    | CSV頃目/メールアドレス、管理責任者名の入力組み合わせが不正<br>管理責任者名 : 入力、メールアドレス : 空白<br>(変更) | Oが入力されていません。 Oを入力してください。                                                                         | <ul> <li>メッセージに従って対処してください。</li> <li>・Oには以下の情報が入ります</li> <li>・メールアドレス</li> </ul>                                                                                                    |
| 201 | 事業場一括更新エラー確認画面                    | CSV頃目/メールアドレス、管理責任者名の入力組み合わせが不正<br>管理責任者名:空白、メールアドレス:入力<br>(変更)     | 〇が入力されていません。 〇を入力してください。                                                                         | <ul> <li>・メッセージに従って対処してください。</li> <li>・Oには以下の情報が入ります</li> <li>・管理責任者名</li> </ul>                                                                                                    |
| 202 | 事業場一括更新エラー確認画面                    | CSV項目/管理責任者名が1名も入力されていない<br>(変更)                                    | 管理責任者の情報が入力されていません。少なくとも1名の管理責任<br>者を登録する必要があります。                                                | メッセージに従って対処してください。                                                                                                    |
| 203 | 事業場一括更新エラー確認画面                    | CSV項目/同じメールアドレスがCSV同一行内(メールアドレス1~3)<br>で重複し設定されている(変更)              | 同一メールアドレスが同一行に複数入力されています。メールアドレス1<br>~3にはそれぞれ異なるメールアドレスを入力してください。                                | メッセージに従って対処してください。                                                                                                    |
| 204 | 事業場一括更新エラー確認画面                    | CSV項目/変更対象の事業場情報が既に登録されている場合                                        | 対象の事業場(指定番号または認証番号と管轄運輸支局の組み合<br>わせ)は、すでに登録されています。対象の事業場を確認して入力して<br>ください。                       | メッセージに従って対処してください。                                                                                                    |
| 205 | 事業場一括更新エラー確認画面                    | CSV項目/指定番号または認証番号が全角数字ではない場合                                        | 全角数字で入力してください。                                                                                   | メッセージに従って対処してください。                                                                                                    |
| 206 | 事業場一括更新エラー確認画面                    | CSV項目/事業場IDの入力値が不正な場合(操作対象:追加 ※事<br>業場ID発行済み)                       | 半角数字または半角英字(大文字のみ。「I」「O」「Q」「V」「Z」は除<br>く。)で入力してください。                                             | メッセージに従って対処してください。                                                                                                    |
| 207 | 事業場一括更新エラー確認画面                    | CSV項目/追加の事業場情報が既に登録されている場合                                          | 【エラー: ED085】指定された事業場のOと管轄運輸支局の組み合わ<br>せは、すでに登録されています。登録される事業場のOと管轄運輸支局<br>をご確認ください。              | <ul> <li>・メッセージに従って対処してください。</li> <li>・Oには以下の情報が入ります</li> <li>・指定工場の場合・・・指定番号</li> <li>・認証工場の場合・・・認証番号</li> </ul>                                                                                          |

| No. | 画面名                          | イベント/条件                                                                 | メッセージ内容                                                                                          | 備考または対処方法                                                                                                    |
|-----|------------------------------|-------------------------------------------------------------------------|--------------------------------------------------------------------------------------------------|----------------------------------------------------------------------------------------------------|
| 208 | 事業場一括更新エラー確認画面               | CSV項目/対象事業場が更新されている場合                                                   | 入力された事業場IDが見つかりませんでした。内容を確認してください。                                                               | メッセージに従って対処してください。                                                                                               |
| 209 | 事業場管理対象追加画面<br>(事業場グループ追加)   | 確認ボタン押下/必須項目が未入力の場合                                                     | 【エラー : EA027】必須項目を入力してください。                                                                      | メッセージに従って対処してください。                                                                                               |
| 210 | 事業場管理対象追加画面<br>(事業場グループ追加)   | 確認ボタン押下/必須項目チェック以外の入力エラーがある場合                                           | 【エラー : ED005】入力内容に不備があります。                                                                       | メッセージに従って対処してください。                                                                                               |
| 211 | 事業場管理対象追加画面<br>(事業場グループ追加)   | 確認ボタン押下/各項目の入力値が規定の文字数オーバー                                              | 【エラー:ED002】メールアドレスはO文字以上△文字以内で入力して<br>ください。                                                      | ・メッセージに従って対処してください。<br>・Oと△にはそれぞれ数字が入ります。                                                                        |
| 212 | 事業場管理対象追加画面<br>(事業場グループ追加)   | 確認ボタン押下/各項目の入力値が規定の文字数オーバー                                              | 【エラー:ED010】〇文字以上△文字以内で入力してください。                                                                  | ・メッセージに従って対処してください。<br>・Oと△にはそれぞれ数字が入ります。                                                                        |
| 213 | 事業場管理対象追加画面<br>(事業場グループ追加)   | 確認ボタン押下/事業場IDの入力値が7文字ではない場合                                             | 【エラー : ED027】7文字で入力してください。                                                                       | メッセージに従って対処してください。                                                                                               |
| 214 | 事業場管理対象追加画面<br>(事業場グループ追加)   | 確認ボタン押下/事業場IDに使用可能文字「半角数字、または「I」、<br>「O」、「Q」、「V」、「Z」を除く半角英字」以外が入力されている。 | 【エラー:ED028】半角数字または半角英字(大文字のみ。「I」「O」<br>「Q」「V」「Z」は除く。)で入力してください。                                  | メッセージに従って対処してください。                                                                                               |
| 215 | 事業場管理対象追加画面<br>(事業場グループ追加)   | 確認ボタン押下/メールアドレスの入力値がメールアドレス形式ではない                                       | 【エラー : ED003】メールアドレスの形式で入力してください。                                                                | メッセージに従って対処してください。                                                                                               |
| 216 | 事業場管理対象追加画面<br>(事業場グループ追加)   | 確認ボタン押下/ファイルが空ファイル(ファイルサイズがOバイト)                                        | 【エラー : ED012】空(0 バイト)のファイルが選択されています。                                                             | メッセージに従って対処してください。                                                                                               |
| 217 | 事業場管理対象追加画面<br>(事業場グループ追加)   | 確認ボタン押下/ファイルサイズがOMバイトを超過している                                            | 【エラー : ED013】ファイルサイズが〇バイトを超過しています。ファイルサ<br>イズは、〇バイト以下としてください。                                    | ・メッセージに従って対処してください。<br>・Oには数字が入ります                                                                               |
| 218 | 事業場管理対象追加画面<br>(事業場グループ追加)   | 確認ボタン押下/ファイル形式が「PDF」、「JPEG」、「PNG」以外                                     | 【エラー : ED014】ファイルの形式は、PDF形式、JPEG形式または<br>PNG形式のいずれかにしてください。                                      | メッセージに従って対処してください。                                                                                               |
| 219 | 事業場管理対象追加画面<br>(事業場グループ追加)   | 確認ボタン押下/事業場ID、メールアドレスの組み合わせ検索で事業場が<br>存在しない                             | 【エラー: ED029】事業場IDと当該事業場の管理責任者のメールアド<br>レスの組み合わせは存在しません。入力内容をご確認ください。                             | メッセージに従って対処してください。                                                                                               |
| 220 | 事業場管理対象追加画面<br>(事業場グループ追加)   | 確認ボタン押下/親画面の一覧に追加済の事業場情報と画面で入力した<br>事業場の情報が重複                           | 【エラー: ED066】指定された事業場IDは、すでに管理対象事業場一<br>覧に追加されています。追加される事業場IDをご確認ください。                            | メッセージに従って対処してください。                                                                                               |
| 221 | 事業場管理対象追加画面<br>(事業場グループ追加)   | 確認ボタン押下/他のグループに所属している事業場IDを入力している                                       | 【Iラー: ED063】指定された事業場IDは、他グループに所属されてい<br>るため管理対象に追加できません。追加される事業場IDをご確認くださ<br>い。                  | メッセージに従って対処してください。                                                                                               |
| 222 | 事業場管理対象追加画面<br>(事業場グループ追加)   | 確認ボタン押下/ファイル読み込みに失敗                                                     | 【エラー : ED107】〇の読込みに失敗しました。                                                                       | ・・再度実行してください。何度も同じエラーとなる場合は、OBD検査コールセンターまでお問い合わせください。                                                            |
| 223 | 事業場管理対象追加画面<br>(事業場グループ追加)   | 確認ボタン押下/グループ管理機能を持つ事業場IDを入力している                                         | 【エラー: ED126]指定された事業場IDは、グループ管理機能を持つ<br>事業場のため追加できません。追加される事業場IDをご確認ください。                         | メッセージに従って対処してください。                                                                                               |
| 224 | 事業場管理対象追加画面<br>(事業場ID申請)     | 確認ボタン押下/必須項目が未入力の場合                                                     | 【エラー : EA027】必須項目を入力してください。                                                                      | メッセージに従って対処してください。                                                                                               |
| 225 | 事業場管理対象追加画面<br>(事業場ID申請)     | 確認ボタン押下/必須項目チェック以外の入力エラーがある場合                                           | 【エラー : ED005】入力内容に不備があります。                                                                       | メッセージに従って対処してください。                                                                                               |
| 226 | 事業場管理対象追加画面<br>(事業場ID申請)     | 確認ボタン押下/各項目の入力値が規定の文字数オーバー                                              | 【エラー:ED002】メールアドレスはO文字以上△文字以内で入力して<br>ください。                                                      | ・メッセージに従って対処してください。<br>・Oと△にはそれぞれ数字が入ります。                                                                        |
| 227 | 事業場管理対象追加画面<br>(事業場ID申請)     | 確認ボタン押下/各項目の入力値が規定の文字数オーバー                                              | 【エラー : ED010】O文字以上△文字以内で入力してください。                                                                | ・メッセージに従って対処してください。<br>・Oと△にはそれぞれ数字が入ります。                                                                        |
| 228 | 事業場管理対象追加画面<br>(事業場ID申請)     | 確認ボタン押下/メールアドレスの入力値がメールアドレス形式ではない                                       | 【エラー : ED003】メールアドレスの形式で入力してください。                                                                | メッセージに従って対処してください。                                                                                               |
| 229 | 事業場管理対象追加画面<br>(事業場ID申請)     | 確認ボタン押下/ファイルが空ファイル(ファイルサイズが0バイト)。                                       | 【エラー : ED012】空(0バイト)のファイルが選択されています。                                                              | メッセージに従って対処してください。                                                                                               |
| 230 | 事業場管理対象追加画面<br>(事業場ID申請)     | 確認ボタン押下/ファイルサイズがOMバイトを超過している。                                           | 【エラー : ED013】ファイルサイズが〇バイトを超過しています。ファイルサ<br>イズは、〇バイト以下としてください。                                    | ・メッセージに従って対処してください。<br>・Oには数字が入ります                                                                               |
| 231 | 事業場管理対象追加画面<br>(事業場ID申請)     | 確認ボタン押下/ファイル形式が「PDF」、「JPEG」、「PNG」以外。                                    | 【エラー : ED014】ファイルの形式は、PDF形式、JPEG形式または<br>PNG形式のいずれかにしてください。                                      | メッセージに従って対処してください。                                                                                               |
| 232 | 事業場管理対象追加画面<br>(事業場ID申請)     | 確認ボタン押下/親画面の一覧に追加済の事業場情報と画面で入力した<br>事業場の情報が重複                           | 【エラー: ED065】指定された事業場のOと管轄運輸支局の組み合わ<br>せは、すでに管理対象事業場一覧に追加されています。追加される事<br>業場のOと管轄運輸支局をご確認ください。    | <ul> <li>メッセージに従って対処してください。</li> <li>・Oには以下の情報が入ります</li> <li>・指定工場の場合・・・指定番号</li> <li>・認証工場の場合・・・認証番号</li> </ul> |
| 233 | 事業場管理対象追加画面<br>(事業場ID申請)     | 確認ボタン押下/入力した指定番号または認証番号と管轄運輸支局の組<br>み合わせがすでに存在する                        | 【エラー: ED062】指定された事業場のOと管轄運輸支局の組み合わ<br>せは、すてに登録されています。事業場D発行済みの事業場を追加す<br>る場合は、右上の縁のボタンを押下してください。 | ・メッセージに従って対処してください。<br>・Oには以下の情報が入ります<br>・指定工場の場合・・・指定番号<br>・認証工場の場合・・・認証番号                                      |
| 234 | 事業場管理対象追加画面<br>(事業場ID申請)     | 確認ボタン押下/入力した指定番号または認証番号が全角数字でない                                         | 【エラー:ED077】全角数字で入力してください。                                                                        | メッセージに従って対処してください。                                                                                               |
| 235 | 事業場管理対象追加画面<br>(事業場ID申請)     | 確認ボタン押下/区分コードマスタ存在チェックエラーの場合                                            | 【エラー : EA043】データが定義されていません。                                                                      | OBD検査コールセンターまでお問い合わせく<br>ださい。                                                                                    |
| 236 | 事業場管理対象追加画面<br>(事業場ID申請)     | 確認ボタン押下/ファイル読み込みに失敗                                                     | 【エラー : ED107】Oの読込みに失敗しました。                                                                       | <ul> <li>・再度実行してください。何度も同じエラーとなる場合は、OBD検査コールセンターまでお問い合わせください。</li> <li>・Oにはファイルが入ります</li> </ul>                  |
| 237 | 事業場管理対象追加確認画面<br>(事業場グループ追加) | 初期表示                                                                    | 【エラー : ED112】事業場情報の取得に失敗しました。                                                                    | 再度実行してください。<br>何度も同じエラーとなる場合は、OBD検査<br>コールセンターまでお問い合わせください。                                                      |

| No  | 画面名                                | イベント /冬件                                                                | メッサージ内容                                                                                       | 備考またけ対処方法                                                                                                 |
|-----|------------------------------------|-------------------------------------------------------------------------|-----------------------------------------------------------------------------------------------|----------------------------------------------------------------------------------------------------|
| 238 | 事業場管理対象追加確認画面<br>(事業場グループ追加)       | 確認ポタン押下/必須項目が未入力の場合                                                     | ステレーンドロー<br>【エラー: EA027】必須項目を入力してください。                                                        | 『曲ちょんはメリスピノフォー<br>メッセージに従って対処してください。                                                                      |
| 239 | 事業場管理対象追加確認画面<br>(事業場グループ追加)       | 確認ボタン押下/必須項目チェック以外の入力エラーがある場合                                           | 【エラー:ED005】入力内容に不備があります。                                                                      | メッセージに従って対処してください。                                                                                        |
| 240 | 事業場管理対象追加確認画面<br>(事業場グループ追加)       | 確認ボタン押下/各項目の入力値が規定の文字数オーバー                                              | 【エラー:ED002】メールアドレスはO文字以上△文字以内で入力して<br>ください。                                                   | ・メッセージに従って対処してください。<br>・Oと△にはそれぞれ数字が入ります。                                                                 |
| 241 | 事業場管理対象追加確認画面<br>(事業場グループ追加)       | 確認ボタン押下/各項目の入力値が規定の文字数オーバー                                              | 【エラー:ED010】〇文字以上△文字以内で入力してください。                                                               | ・メッセージに従って対処してください。<br>・Oと△にはそれぞれ数字が入ります。                                                                 |
| 242 | 事業場管理対象追加確認画面<br>(事業場グループ追加)       | 確認ボタン押下/事業場IDの入力値が7文字ではない場合                                             | 【エラー : ED027】7文字で入力してください。                                                                    | メッセージに従って対処してください。                                                                                        |
| 243 | 事業場管理対象追加確認画面<br>(事業場グループ追加)       | 確認ボタン押下/事業場IDに使用可能文字「半角数字、または「I」、<br>「O」、「Q」、「V」、「Z」を除く半角英字」以外が入力されている。 | 【エラー : ED028】半角数字または半角英字(大文字のみ。「I」「O」<br>「Q」「V」「Z」は除く。)で入力してください。                             | メッセージに従って対処してください。                                                                                        |
| 244 | 事業場管理対象追加確認画面<br>(事業場グループ追加)       | 確認ボタン押下/メールアドレスの入力値がメールアドレス形式ではない                                       | 【エラー:ED003】メールアドレスの形式で入力してください。                                                               | メッセージに従って対処してください。                                                                                        |
| 245 | 事業場管理対象追加確認画面<br>(事業場グループ追加)       | 確認ボタン押下/ファイルが空ファイル(ファイルサイズが0バイト)                                        | 【エラー:ED012】空(0バイト)のファイルが選択されています。                                                             | メッセージに従って対処してください。                                                                                        |
| 246 | 事業場管理対象追加確認画面<br>(事業場グループ追加)       | 確認ボタン押下/ファイルサイズがOMバイトを超過している                                            | 【エラー : ED013】ファイルサイズが〇バイトを超過しています。ファイルサ<br>イズは、〇バイト以下としてください。                                 | ・メッセージに従って対処してください。<br>・Oには数字が入ります                                                                        |
| 247 | 事業場管理対象追加確認画面<br>(事業場グループ追加)       | 確認ボタン押下/ファイル形式が「PDF」、「JPEG」、「PNG」以外                                     | 【エラー : ED014】ファイルの形式は、PDF形式、JPEG形式または<br>PNG形式のいずれかにしてください。                                   | メッセージに従って対処してください。                                                                                        |
| 248 | 事業場管理対象追加確認画面<br>(事業場グループ追加)       | 確認ボタン押下/事業場ID、メールアドレスの組み合わせ検索で事業場が<br>存在しない                             | 【エラー: ED029】事業場IDと当該事業場の管理責任者のメールアド<br>レスの組み合わせは存在しません。入力内容をご確認ください。                          | メッセージに従って対処してください。                                                                                        |
| 249 | 事業場管理対象追加確認画面<br>(事業場グループ追加)       | 確認ポタン押下/親画面の一覧に追加済の事業場情報と画面で入力した<br>事業場の情報が重複<br>※自行は除く                 | 【エラー:ED066】指定された事業場IDは、すでに管理対象事業場一<br>覧に追加されています。追加される事業場IDをご確認ください。                          | メッセージに従って対処してください。                                                                                        |
| 250 | 事業場管理対象追加確認画面<br>(事業場グループ追加)       | 確認ボタン押下/他のグルーフに所属している事業場IDを入力している                                       | 【エラー: ED063】指定された事業場IDは、他グループに所属されてい<br>るため管理対象に追加できません。追加される事業場IDをご確認くださ<br>い。               | メッセージに従って対処してください。                                                                                        |
| 251 | 事業場管理対象追加確認画面<br>(事業場グループ追加)       | 確認ボタン押下/同意書の写しファイル読み込みに失敗                                               | 【エラー : ED107】〇の読込みに失敗しました。                                                                    | <ul> <li>・再度実行してください。何度も同じエラーと<br/>なる場合は、OBD検査コールセンターまでお<br/>問い合わせください。</li> <li>・Oにはファイルが入ります</li> </ul> |
| 252 | 事業場管理対象追加確認画面<br>(事業場グループ追加)       | 確認ボタン押下/グループ管理機能を持つ事業場IDを入力している                                         | 【エラー : ED126】指定された事業場IDは、グループ管理機能を持つ<br>事業場のため追加できません。追加される事業場IDをご確認ください。                     | メッセージに従って対処してください。                                                                                        |
| 253 | 事業場管理対象追加修正画面<br>(事業場ID申請)         | 確認ボタン押下/必須項目が未入力の場合                                                     | 【エラー: EA027】必須項目を入力してください。                                                                    | メッセージに従って対処してください。                                                                                        |
| 254 | 事業場管理対象追加修正画面<br>(事業場ID申請)         | 確認ボタン押下/必須項目チェック以外の入力エラーがある場合                                           | 【エラー:ED005】入力内容に不備があります。                                                                      | メッセージに従って対処してください。                                                                                        |
| 255 | 事業場管理対象追加修正画面<br>(事業場ID申請)         | 確認ボタン押下/各項目の入力値が規定の文字数オーバー                                              | 【エラー : ED002】メールアドレスはO文字以上△文字以内で入力して<br>ください。                                                 | ・メッセージに従って対処してください。<br>・Oと△にはそれぞれ数字が入ります。                                                                 |
| 256 | 事業場管理対象追加修正画面<br>(事業場ID申請)         | 確認ボタン押下/各項目の入力値が規定の文字数オーバー                                              | 【エラー : ED010】〇文字以上△文字以内で入力してください。                                                             | ・メッセージに従って対処してください。<br>・Oと△にはそれぞれ数字が入ります。                                                                 |
| 257 | 事業場管理対象追加修正画面<br>(事業場ID申請)         | 確認ボタン押下/メールアドレスの入力値がメールアドレス形式ではない                                       | 【エラー : ED003】メールアドレスの形式で入力してください。                                                             | メッセージに従って対処してください。                                                                                        |
| 258 | 事業場管理対象追加修正画面<br>(事業場ID申請)         | 確認ボタン押下/ファイルが空ファイル(ファイルサイズが0バイト)。                                       | 【エラー:ED012】空(0バイト)のファイルが選択されています。                                                             | メッセージに従って対処してください。                                                                                        |
| 259 | 事業場管理対象追加修正画面<br>(事業場ID申請)         | 確認ボタン押下/ファイルサイズがOMバイトを超過している。                                           | 【エラー : ED013】ファイルサイズが〇バイトを超過しています。ファイルサ<br>イズは、〇バイト以下としてください。                                 | ・メッセージに従って対処してください。<br>・Oには数字が入ります                                                                        |
| 260 | 事業場管理対象追加修正画面<br>(事業場ID申請)         | 確認ボタン押下/ファイル形式が「PDF」、「JPEG」、「PNG」以外。                                    | 【エラー : ED014】ファイルの形式は、PDF形式、JPEG形式または<br>PNG形式のいずれかにしてください。                                   | メッセージに従って対処してください。                                                                                        |
| 261 | 事業場管理対象追加修正画面<br>(事業場ID申請)         | 確認ボタン押下/親画面の一覧に追加済の事業場情報と画面で入力した<br>事業場の情報が重複<br>※自行は除く                 | 【エラー: ED065】指定された事業場のOと管轄運輸支局の組み合わ<br>せは、すてに管理対象事業場一覧に追加されています。追加される事<br>業場のOと管轄運輸支局をご確認ください。 | ・メッセージに従って対処してください。<br>・Oには以下の情報が入ります<br>・指定工場の場合・・・指定番号<br>・認証工場の場合・・・認証番号                               |
| 262 | 事業場管理対象追加修正画面<br>(事業場ID申請)         | 確認ボタン押下ノ入力した指定番号または認証番号と管轄運輸支局の組<br>み合わせがすでに存在する                        | 【エラー: ED085】指定された事業場のOと管轄運輸支局の組み合わ<br>せは、すてに登録されています。登録される事業場のOと管轄運輸支局<br>をご確認ください。           | ・メッセージに従って対処してください。<br>・Oには以下の情報が入ります<br>・指定工場の場合・・・指定番号<br>・認証工場の場合・・・認証番号                               |
| 263 | 事業場管理対象追加修正画面<br>(事業場ID申請)         | 確認ボタン押下/指定番号または認証番号が全角数字ではない                                            | 【エラー : ED077】全角数字で入力してください。                                                                   | メッセージに従って対処してください。                                                                                        |
| 264 | 事業場管理対象追加修正画面<br>(事業場ID申請)         | 確認ボタン押下ノファイル読み込みに失敗                                                     | 【エラー : ED107】〇の読込みに失敗しました。                                                                    | <ul> <li>・再度実行してください。何度も同じエラーとなる場合は、OBD検査コールセンターまでお問い合わせください。</li> <li>・Oにはファイルが入ります</li> </ul>           |
| 265 | 事業場管理対象追加修正画面<br>(事業場ID申請)         | 確認ボタン押下/区分コードマスタ存在チェックエラーの場合                                            | 【エラー : EA043】データが定義されていません。                                                                   | OBD検査コールセンターまでお問い合わせく<br>ださい。                                                                             |
| 266 | 事業場管理対象追加修正確認<br>画面<br>(事業場グループ追加) | 初期表示/事業場情報の取得に失敗                                                        | 【エラー : ED112】事業場情報の取得に失敗しました。                                                                 | 再度実行してください。<br>何度も同じエラーとなる場合は、OBD検査<br>コールセンターまでお問い合わせください。                                               |
| 267 | 事業場管理対象追加修正確認                      | 確認ボタン押下/必須項目が未入力の場合                                                     | 【エラー: EA027】必須項目を入力してください。                                                                    | メッセージに従って対処してください。                                                                                        |
|     | 画面<br>(事業場グループ追加)                  |                                                                         |                                                                                               |                                                                                                    |

| No. | 画面名                                | イベント/条件                                                                 | メッセージ内容                                                                                           | 備考または対処方法                                                                                                    |
|-----|------------------------------------|-------------------------------------------------------------------------|---------------------------------------------------------------------------------------------------|----------------------------------------------------------------------------------------------------|
| 268 | 事業場管理対象追加修正確認<br>画面<br>(事業場グループ追加) | 確認ボタン押下/必須項目チェック以外の入力エラーがある場合                                           | 【エラー:ED005】入力内容に不備があります。                                                                          | メッセージに従って対処してください。                                                                                                |
| 269 | 事業場管理対象追加修正確認<br>画面<br>(事業場グループ追加) | 確認ボタン押下/各項目の入力値が規定の文字数オーバー                                              | 【エラー : ED002】メールアドレスは〇文字以上△文字以内で入力して<br>ください。                                                     | ・メッセージに従って対処してください。<br>・Oと△にはそれぞれ数字が入ります。                                                                         |
| 270 | 事業場管理対象追加修正確認<br>画面<br>(事業場グループ追加) | 確認ボタン押下/各項目の入力値が規定の文字数オーバー                                              | 【エラー:ED010】〇文字以上△文字以内で入力してください。                                                                   | ・メッセージに従って対処してください。<br>・Oと△にはそれぞれ数字が入ります。                                                                         |
| 271 | 事業場管理対象追加修正確認<br>画面<br>(事業場グループ追加) | 確認ボタン押下/事業場IDの入力値が7文字ではない場合                                             | 【エラー : ED027】7文字で入力してください。                                                                        | メッセージに従って対処してください。                                                                                                |
| 272 | 事業場管理対象追加修正確認<br>画面<br>(事業場グループ追加) | 確認ポタン押下/事業場IDに使用可能文字「半角数字、または「I」、<br>「O」、「Q」、「V」、「Z」を除く半角英字」以外が入力されている。 | 【Iラ- : ED028】半角数字または半角英字(大文字のみ。「I」「O」<br>「Q」「V」「Z」は除く。)で入力してください。                                 | メッセージに従って対処してください。                                                                                                |
| 273 | 事業場管理対象追加修正確認<br>画面<br>(事業場グループ追加) | 確認ボタン押下/メールアドレスの入力値がメールアドレス形式ではない                                       | 【エラー : ED003】メールアドレスの形式で入力してください。                                                                 | メッセージに従って対処してください。                                                                                                |
| 274 | 事業場管理対象追加修正確認<br>画面<br>(事業場グループ追加) | 確認ボタン押下/ファイルが空ファイル(ファイルサイズが0バイト)                                        | 【エラー : ED012】空(0 バイト)のファイルが選択されています。                                                              | メッセージに従って対処してください。                                                                                                |
| 275 | 事業場管理対象追加修正確認<br>画面<br>(事業場グループ追加) | 確認ボタン押下/ファイルサイズがOMバイトを超過している                                            | 【エラー : ED013】ファイルサイズがOバイトを超過しています。 ファイルサ<br>イズは、 Oバイト以下としてください。                                   | ・メッセージに従って対処してください。<br>・Oには数字が入ります                                                                                |
| 276 | 事業場管理対象追加修正確認<br>画面<br>(事業場グループ追加) | 確認ボタン押下/ファイル形式が「PDF」、「JPEG」、「PNG」以外                                     | 【エラー : ED014】ファイルの形式は、PDF形式、JPEG形式または<br>PNG形式のいずれかにしてください。                                       | メッセージに従って対処してください。                                                                                                |
| 277 | 事業場管理対象追加修正確認<br>画面<br>(事業場グループ追加) | 確認ポタン押下/事業場ID、メールアドレスの組み合わせ検索で事業場が<br>存在しない                             | 【エラー: ED029】事業場IDと当該事業場の管理責任者のメールアド<br>レスの組み合わせは存在しません。入力内容をご確認ください。                              | メッセージに従って対処してください。                                                                                                |
| 278 | 事業場管理対象追加修正確認<br>画面<br>(事業場グループ追加) | 確認ボタン押下/他のグループに所属している事業場IDを入力している                                       | 【エラー:ED063】指定された事業場IDは、他グループに所属されてい<br>るため管理対象に追加できません。追加される事業場IDをご確認くださ<br>い。                    | メッセージに従って対処してください。                                                                                                |
| 279 | 事業場管理対象追加修正確認<br>画面<br>(事業場グループ追加) | 確認ボタン押下/すでに管理対象に追加されている事業場IDを入力してい<br>る                                 | 【エラー:ED064】指定された事業場IDは、すでに管理対象に追加さ<br>れています。追加される事業場IDをご確認ください。                                   | メッセージに従って対処してください。                                                                                                |
| 280 | 事業場管理対象追加修正確認<br>画面<br>(事業場グループ追加) | 確認ボタン押下/同意書の写しファイル読み込みに失敗                                               | 【エラー : ED107】〇の読込みに失敗しました。                                                                        | <ul> <li>・再度実行してください。何度も同じエラーとなる場合は、OBD検査コールセンターまでお問い合わせください。</li> <li>・Oにはファイルが入ります</li> </ul>                   |
| 281 | 事業場管理対象追加修正確認<br>画面<br>(事業場グループ追加) | 事業場管理対象追加登録確認画面→申請ボタン押下/事業場グループ<br>追加に失敗した場合                            | 【エラー : ED068】事業場グループの登録に失敗しました。                                                                   | 再度実行してください。<br>何度も同じエラーとなる場合は、OBD検査<br>コールセンターまでお問い合わせください。                                                       |
| 282 | 事業場管理対象追加修正確認<br>画面<br>(事業場グループ追加) | 確認ボタン押下/グループ管理機能を持つ事業場IDを入力している                                         | 【エラー: ED126]指定された事業場IDは、グループ管理機能を持つ<br>事業場のため追加できません。追加される事業場IDをご確認ください。                          | メッセージに従って対処してください。                                                                                                |
| 283 | 事業場管理対象追加登録画面<br>(事業場ID申請)         | 確認ボタン押下/必須項目が未入力の場合                                                     | 【エラー : EA027】必須項目を入力してください。                                                                       | メッセージに従って対処してください。                                                                                                |
| 284 | 事業場管理対象追加登録画面<br>(事業場ID申請)         | 確認ボタン押下/必須項目チェック以外の入力エラーがある場合                                           | 【エラー : ED005】入力内容に不備があります。                                                                        | メッセージに従って対処してください。                                                                                                |
| 285 | 事業場管理対象追加登録画面<br>(事業場ID申請)         | 確認ボタン押下/各項目の入力値が規定の文字数オーバー                                              | 【エラー:ED002】メールアドレスはO文字以上△文字以内で入力して<br>ください。                                                       | <ul> <li>・メッセージに従って対処してください。</li> <li>・Oと△にはそれぞれ数字が入ります。</li> </ul>                                               |
| 286 | 事業場管理対象追加登録画面<br>(事業場ID申請)         | 確認ボタン押下/各項目の入力値が規定の文字数オーバー                                              | 【エラー:ED010】〇文字以上△文字以内で入力してください。                                                                   | <ul> <li>・メッセージに従って対処してください。</li> <li>・Oと△にはそれぞれ数字が入ります。</li> </ul>                                               |
| 287 | 事業場管理対象追加登録画面<br>(事業場ID申請)         | 確認ボタン押下/メールアドレスの入力値がメールアドレス形式ではない                                       | 【エラー: ED003】メールアドレスの形式で入力してください。                                                                  | メッセージに従って対処してください。                                                                                                |
| 288 | 事業場管理対象追加登録画面<br>(事業場ID申請)         | 確認ホタン押下/ファイルが空ファイル(ファイルサイスかのバイト)。                                       | 【エラー:ED012】空(0パイト)のファイルが選択されています。                                                                 | メッセージに従って対処してくたさい。                                                                                                |
| 289 | 事業場管理対象追加登録画面<br>(事業場ID申請)         | 確認ホタン押下/ファイルサイズかOMバイトを超過している。                                           | 【エラー: ED013】ファイルサイスがOバイトを超過しています。ファイルサ<br>イズは、Oバイト以下としてください。                                      | <ul> <li>・メッセージに従って対処してくたさい。</li> <li>・Oには数字が入ります</li> </ul>                                                      |
| 290 | 事業場管理対象追加登録画面<br>(事業場ID申請)         | 確認ボタン押下/ファイル形式が「PDF」、「JPEG」、「PNG」以外。                                    | 【エラー : ED014】ファイルの形式は、PDF形式、JPEG形式または<br>PNG形式のいずれかにしてください。                                       | メッセージに従って対処してください。                                                                                                |
| 291 | 事業場管理対象追加登録画面<br>(事業場ID申請)         | 確認ポタン押下ノノカレた指定番号または認証番号と管轄運輸支局の組<br>み合わせがすでに存在する                        | 【エラー: EDD621指定された事業場のOC管轄連輪支局の組み合わ<br>せは、すでに登録されています。事業場ID発行済みの事業場を追加す<br>る場合は、右上の縁のボタンを押下してください。 | <ul> <li>・メッセージに従って対処してください。</li> <li>・Oには以下の情報が入ります</li> <li>・指定工場の場合・・・指定番号</li> <li>・認証工場の場合・・・認証番号</li> </ul> |
| 292 | 事業場管理対象追加登録画面<br>(事業場ID申請)         | 確認ボタン押下/指定番号または認証番号が全角数字ではない                                            | 【エラー : ED077】全角数字で入力してください。                                                                       | メッセージに従って対処してください。                                                                                                |
| 293 | 事業場管理対象追加登録画面<br>(事業場ID申請)         | 確認ボタン押下/ファイル読み込みに失敗                                                     | 【エラー : ED107】〇の読込みに失敗しました。                                                                        | <ul> <li>・再度実行してください。何度も同じエラーとなる場合は、OBD検査コールセンターまでお問い合わせください。</li> <li>・Oにはファイルが入ります</li> </ul>                   |
| 294 | 事業場管理対象追加登録画面<br>(事業場ID申請)         | 確認ボタン押下/区分コードマスタ存在チェックエラーの場合                                            | 【エラー : EA043】データが定義されていません。                                                                       | OBD検査コールセンターまでお問い合わせく<br>ださい。                                                                                     |

| No. | 画面名                                | イベント/条件                                                         | メッセージ内容                                                                                           | 備考または対処方法                                                                   |
|-----|------------------------------------|-----------------------------------------------------------------|---------------------------------------------------------------------------------------------------|-----------------------------------------------------------------------------|
| 295 | 事業場管理対象追加登録確認<br>画面<br>(事業場グループ追加) | 確認ボタン押下/事業場情報の取得に失敗                                             | 【エラー : ED112】事業場情報の取得に失敗しました。                                                                     | 再度実行してください。<br>何度も同じエラーとなる場合は、OBD検査<br>コールセンターまでお問い合わせください。                 |
| 296 | 事業場管理対象追加登録申請<br>受付完了画面            | 初期表示                                                            | 【エラー: ED080】すでに事業場情報が更新されています。事業場情報を確認し、再申請してください。                                                | メッセージに従って対処してください。                                                          |
| 297 | 事業場管理対象追加登録申請<br>受付完了画面            | 初期表示                                                            | 【エラー:ED078】管理対象事業場追加申請受付のメール送信に失敗しました。                                                            | 再度実行してください。<br>何度も同じエラーとなる場合は、OBD検査<br>コールセンターまでお問い合わせください。                 |
| 298 | 事業場管理対象追加登録申請<br>受付完了画面            | 初期表示                                                            | 【エラー: ED062】指定された事業場のOと管轄運輸支局の組み合わ<br>せは、すでに登録されています。事業場ID発行済みの事業場を追加す<br>る場合は、右上の縁のボタンを押下してください。 | ・メッセージに従って対処してください。<br>・Oには以下の情報が入ります<br>・指定工場の場合・・・指定番号<br>・認証工場の場合・・・認証番号 |
| 299 | 特定DTC照会アプリ利用者情報<br>一覧画面            | 初期表示・検索ボタン押下/区分コードマスタ存在チェックエラーの場合                               | 【エラー : EA043】データが定義されていません。                                                                       | OBD検査コールセンターまでお問い合わせく<br>ださい。                                               |
| 300 | 特定DTC照会アプリ利用者情報<br>一覧画面            | 初期表示・検索ボタン押下/設定値が不正(空)の場合                                       | 【エラー : EA999】システムエラーが発生しました。                                                                      | OBD検査コールセンターまでお問い合わせく<br>ださい。                                               |
| 301 | 特定DTC照会アプリ利用者情報<br>一覧画面            | 検索ボタン押下/該当データなし                                                 | 【エラー: EA045】入力された検索条件ではOがありません。入力内容<br>に間違いがないか確認してください。                                          | ・メッセージに従って対処してください。<br>・Oには項目名が入ります。                                        |
| 302 | 特定DTC照会アプリ利用者情報<br>一覧画面            | CSV出力ボタン押下/上限を超える場合                                             | 【エラー: EA026】出力できる件数の上限(〇件)を超えました。検索<br>条件を絞って再度検索してください。                                          | ・メッセージに従って対処してください。<br>・Oには数字が入ります                                          |
| 303 | 特定DTC照会アプリ利用者情報<br>一覧画面            | CSV出カボタン押下/特定DTC照会アプリ利用者情報CSV用データ取得<br>に失敗                      | 【エラー: ED116】特定DTC照会アプJ利用者一覧表示CSV出力に<br>失敗しました。                                                    | 再度実行してください。<br>何度も同じエラーとなる場合は、OBD検査<br>コールセンターまでお問い合わせください。                 |
| 304 | 利用者情報登録画面                          | 確認ボタン押下/必須項目が未入力の場合                                             | 【エラー: EA027】必須項目を入力してください。                                                                        | メッセージに従って対処してください。                                                          |
| 305 | 利用者情報登録画面                          | 確認ボタン押下/必須項目チェック以外の入力エラーがある場合                                   | 【エラー:ED005】入力内容に不備があります。                                                                          | メッセージに従って対処してください。                                                          |
| 306 | 利用者情報登録画面                          | 確認末タン押下/日付の入力形式が不正                                              | 【Iラー: EA024】〇が正しくない形式で入力されています。正しい形式<br>で入力するか、カレンダーから選択してください。(正しい例:<br>2023/04/01)              | ・メッセージに従って対処してください。<br>・Oには項目名が入ります。                                        |
| 307 | 利用者情報登録画面                          | 確認ボタン押下/日付項目の入力値が不正な日付                                          | 【Iフー:EA023】〇に存在しない日付が入力されています。存在する<br>日付を入力するか、カレンダーから選択してください。(正しい例:<br>2023/04/01)              | ・メッセージに従って対処してください。<br>・Oには項目名が入ります。                                        |
| 308 | 利用者情報登録画面                          | 確認ボタン押下/各項目の入力値が規定の文字数オーバー                                      | ○文字以上△文字以内で入力してください。                                                                              | ・メッセージに従って対処してください。<br>・Oと△にはそれぞれ数字が入ります。                                   |
| 309 | 利用者情報登録画面                          | 確認ボタン押下/指定された事業場がログイン者の管理対象の事業場でない(統括管理責任者)、ログイン者の事業場でない(管理責任者) | 【エラー:ED079】対象の事業場情報を操作する権限がありません。                                                                 | メッセージに従って対処してください。                                                          |
| 310 | 利用者情報登録画面                          | 確認ボタン押下/メールアドレスの入力値がメールアドレス形式ではない                               | 【エラー: ED003】メールアドレスの形式で入力してください。                                                                  | メッセージに従って対処してください。                                                          |
| 311 | 利用者情報登録画面                          | 確認ポタン押下/メールアドレスの入力値が規定の文字数オーバー                                  | 【エラー : ED002】メールアドレスはO文字以上△文字以内で入力して<br>ください。                                                     | ・メッセージに従って対処してください。<br>・Oと△にはそれぞれ数字が入ります。                                   |
| 312 | 利用者情報登録画面                          | 確認ボタン押下/メールアドレス、メールアドレス(確認)の入力値が不一<br>致                         | 【エラー:ED004】メールアドレスとメールアドレス(確認)が一致してい<br>ません。                                                      | メッセージに従って対処してください。                                                          |
| 313 | 利用者情報登録画面                          | 確認ボタン押下/日付が当日より前の日付の場合                                          | 【エラー:ED021】本日以降の日付を入力してください。                                                                      | メッセージに従って対処してください。                                                          |
| 314 | 利用者情報登録画面                          | 確認ボタン押下/不正な値が設定された場合                                            | 【エラー : EA999】システムエラーが発生しました。                                                                      | OBD検査コールセンターまでお問い合わせく<br>ださい。                                               |
| 315 | 利用者情報詳細画面                          | 初期表示/修正データの取得エラーの場合                                             | 【エラー: ED055】特定DTC照会アプリ利用者情報の取得に失敗しま<br>した。                                                        | 再度実行してください。<br>何度も同じエラーとなる場合は、OBD検査<br>コールセンターまでお問い合わせください。                 |
| 316 | 利用者情報詳細画面                          | 初期表示/事業場情報取得の処理が失敗した場合                                          | 【エラー:ED104】入力されたユーザーは当該の事業場に所属していま<br>せん。入力内容をご確認ください。                                            | メッセージに従って対処してください。                                                          |
| 317 | 利用者情報詳細画面                          | パスワード初期化ボタン押下/事業場が利用停止の場合                                       | 【エラー:ED039】事業場が利用停止されています。                                                                        | メッセージに従って対処してください。                                                          |
| 318 | 利用者情報詳細画面                          | パスワード初期化ポタン押下/パスワード初期化実行時に例外が発生                                 | 【エラー: ED057】特定DTC照会アプリ利用者情報の更新に失敗しま<br>した。                                                        | 再度実行してください。<br>何度も同じエラーとなる場合は、OBD検査<br>コールセンターまでお問い合わせください。                 |
| 319 | 利用者情報修正画面                          | 確認ボタン押下/必須項目が未入力の場合                                             | 【エラー : EA027】必須項目を入力してください。                                                                       | メッセージに従って対処してください。                                                          |
| 320 | 利用者情報修正画面                          | 確認ボタン押下/必須項目チェック以外の入力エラーがある場合                                   | 【エラー:ED005】入力内容に不備があります。                                                                          | メッセージに従って対処してください。                                                          |
| 321 | 利用者情報修正画面                          | 確認ボタン押下/各項目の入力値が規定の文字数オーバー                                      | ○文字以上△文字以内で入力してください。                                                                              | ・メッセージに従って対処してください。<br>・Oと△にはそれぞれ数字が入ります。                                   |
| 322 | 利用者情報修正画面                          | 確認ボタン押下/日付の入力形式が不正                                              | 【エラー: EA024】〇が正しくない形式で入力されています。正しい形式<br>で入力するか、カレンダーから選択してください。(正しい例:<br>2023/04/01)              | ・メッセージに従って対処してください。<br>・Oには項目名が入ります。                                        |
| 323 | 利用者情報修正画面                          | 確認ボタン押下/日付項目の入力値が不正な日付                                          | 【エラー: EA023】〇に存在しない日付が入力されています。存在する<br>日付を入力するか、カレンダーから選択してください。(正しい例:<br>2023/04/01)             | ・メッセージに従って対処してください。<br>・Oには項目名が入ります。                                        |
| 324 | 利用者情報修正画面                          | 確認ボタン押下/利用開始日~利用停止日の大小チェック                                      | 【エラー:ED105】利用開始日は利用停止日より前の日付を入力して<br>ください。                                                        | メッセージに従って対処してください。                                                          |
| 325 | 利用者情報修正画面                          | 確認ボタン押下/指定した特定DTC照会アプリ利用者が所属する事業場が停止されている                       | 【エラー:ED039】事業場が利用停止されています。                                                                        | メッセージに従って対処してください。                                                          |
| 326 | 利用者情報修正画面                          | 初期表示/修正データの取得エラーの場合                                             | 【エラー:ED055】特定DTC照会アプリ利用者情報の取得に失敗しました。                                                             | 再度実行してください。<br>何度も同じエラーとなる場合は、OBD検査<br>コールセンターまでお問い合わせください。                 |
| 327 | 利用者情報修正画面                          | 確認ボタン押下/メールアドレスの入力値がメールアドレス形式ではない                               | 【エラー : ED003】メールアドレスの形式で入力してください。                                                                 | メッセージに従って対処してください。                                                          |

| No. | 画面名                  | イベント/条件                                          | メッセージ内容                                                                                                    | 備考または対処方法                                                                                                    |
|-----|----------------------|--------------------------------------------------|----------------------------------------------------------------------------------------------------|----------------------------------------------------------------------------------------------------|
| 328 | 利用者情報修正画面            | 確認ボタン押下/メールアドレスの入力値が規定の文字数オーバー                   | 【エラー:ED002】メールアドレスはO文字以上△文字以内で入力して<br>ください。                                                                               | <ul> <li>・メッセージに従って対処してください。</li> <li>・Oと△にはそれぞれ数字が入ります。</li> </ul>                                                             |
| 329 | 利用者情報修正画面            | 確認ボタン押下/メールアドレス、メールアドレス(確認)の入力値が不一<br>致          | 【エラー:ED004】メールアドレスとメールアドレス(確認)が一致してい<br>ません。                                                                              | メッセージに従って対処してください。                                                                                                    |
| 330 | 利用者情報修正画面            | 確認ボタン押下/日付が当日より前の日付の場合                           | 【エラー : ED021】本日以降の日付を入力してください。                                                                                            | メッセージに従って対処してください。                                                                                                    |
| 331 | 利用者情報修正画面            | 確認ボタン押下/不正な値が設定された場合                             | 【エラー : EA999】システムエラーが発生しました。                                                                                              | OBD検査コールセンターまでお問い合わせく<br>ださい。                                                                                                   |
| 332 | 利用者情報修正完了画面          | 排他制御が発生される場合                                     | 【エラー : ED088】すでに利用者情報が更新されています。                                                                                           | メッセージに従って対処してください。                                                                                                    |
| 333 | 利用停止画面               | 初期表示/修正データの取得エラーの場合                              | 【エラー:ED055】特定DTC照会アプリ利用者情報の取得に失敗しま<br>した。                                                                                 | 再度実行してください。<br>何度も同じエラーとなる場合は、OBD検査<br>コールセンターまでお問い合わせください。                                                                     |
| 334 | 利用停止画面               | 確認ボタン押下/必須項目チェック以外の入力エラーがある場合                    | 【エラー : ED005】入力内容に不備があります。                                                                                                | メッセージに従って対処してください。                                                                                                    |
| 335 | 利用停止画面               | 確認ポタン押下/日付の入力形式が不正                               | 【エラー:EA024】〇が正しくない形式で入力されています。正しい形式<br>で入力するか、カレンダーから選択してください。(正しい例:<br>2023/04/01)                                       | ・メッセージに従って対処してください。<br>・Oには項目名が入ります。                                                                                            |
| 336 | 利用停止画面               | 確認ボタン押下/日付項目の入力値が不正な日付                           | 【エラー:EA024】〇が正しくない形式で入力されています。正しい形式<br>で入力するか、カレンダーから選択してください。(正しい例:<br>2023/04/01)                                       | ・メッセージに従って対処してください。<br>・Oには項目名が入ります。                                                                                            |
| 337 | 利用停止画面               | 確認ボタン押下/利用開始日~利用停止日の大小チェック                       | 【エラー: ED105】利用開始日は利用停止日より前の日付を入力して<br>ください。                                                                               | メッセージに従って対処してください。                                                                                                    |
| 338 | 利用停止画面               | 確認ボタン押下/指定した特定DTC照会アプリ利用者が所属する事業場<br>が停止されている    | 【エラー:ED039】事業場が利用停止されています。                                                                                                | メッセージに従って対処してください。                                                                                                    |
| 339 | 利用停止画面               | 確認ボタン押下/日付が当日より前の日付の場合                           | 【エラー:ED021】本日以降の日付を入力してください。                                                                                              | メッセージに従って対処してください。                                                                                                    |
| 340 | 利用停止画面               | 確認ボタン押下/必須項目が未入力の場合                              | 【エラー : EA027】必須項目を入力してください。                                                                                               | メッセージに従って対処してください。                                                                                                    |
| 341 | 利用停止画面               | 確認ボタン押下/対象の事業場情報を操作する権限がない場合                     | 【エラー:ED079】対象の事業場情報を操作する権限がありません。                                                                                         | メッセージに従って対処してください。                                                                                                    |
| 342 | 利用停止画面               | 確認ボタン押下/不正な値が設定された場合                             | 【エラー : EA999】システムエラーが発生しました。                                                                                              | OBD検査コールセンターまでお問い合わせく<br>ださい。                                                                                                   |
| 343 | 利用停止確認画面             | 確認ボタン押下/事業場が利用停止の場合                              | 【エラー : ED039】事業場が利用停止されています。                                                                                              | メッセージに従って対処してください。                                                                                                    |
| 344 | 利用停止確認画面             | 確認ボタン押下/利用者情報取得に失敗した場合                           | 【エラー:ED055】特定DTC照会アプリ利用者情報の取得に失敗しま<br>した。                                                                                 | 再度実行してください。<br>何度も同じエラーとなる場合は、OBD検査<br>コールセンターまでお問い合わせください。                                                                     |
| 345 | 利用停止完了画面             | 排他制御が発生される場合                                     | 【エラー: ED088】すでに利用者情報が更新されています。                                                                                            | メッセージに従って対処してください。                                                                                                    |
| 346 | 利用者情報一括更新画面          | CSV出力ボタン押下/上限を超える場合                              | 【エラー:ED084】出力できる件数の上限(〇件)を超えました。                                                                                          | <ul> <li>・メッセージに従って対処してください。</li> <li>・Oには数字が入ります</li> </ul>                                                                    |
| 347 | 利用者情報一括更新画面          | CSV出カボタン押下/特定DTC照会アプリ利用者一括更新CSV用デー<br>タ取得に失敗した場合 | 【エラー:ED117】特定DTC照会アプリ利用者一括更新CSV出力に<br>失敗しました。                                                                             | 再度実行してください。<br>何度も同じエラーとなる場合は、OBD検査<br>コールセンターまでお問い合わせください。                                                                     |
| 348 | 利用者情報一括更新画面          | アップロードボタン押下/ファイルが未指定                             | 【エラー:ED031】特定DTC照会アプリ利用者情報の一括更新用ファ<br>イルが選択されていません。手順にしたがって実施してください。                                                      | メッセージに従って対処してください。                                                                                                    |
| 349 | 利用者情報一括更新画面          | アップロードボタン押下/ファイルの入力値が規定の文字数オーバー                  | 【Iラ-:ED048】特定DTC照会アプリ利用者情報の一括更新用ファ<br>イルのファイル名(「.csv」を含む)はO文字以上△文字以内で入力し<br>てください。                                        | ・メッセージに従って対処してください。<br>・Oと△にはそれぞれ数字が入ります。                                                                                       |
| 350 | 利用者情報一括更新画面          | アップロードボタン押下/ファイルが空ファイル(ファイルサイズがOバイト)             | 【エラー:ED049】特定DTC照会アプリ利用者情報の一括更新用ファ<br>イルに空(0バイト)のファイルが選択されています。                                                           | メッセージに従って対処してください。                                                                                                    |
| 351 | 利用者情報一括更新画面          | アップロードボタン押下/ファイルに含まれるデータ件数が上限値を超過してい<br>る        | 【エラー:ED032】特定DTC照会アプリ利用者情報の一括更新用ファ<br>イルに含まれるデータ件数がO件を超過しています。一括更新用ファイル<br>に含まれるテータ件数をO件以下となるように編集し、分割してアップ<br>ロードしてください。 | ・メッセージに従って対処してください。<br>・Oには数字が入ります                                                                                              |
| 352 | 利用者情報一括更新画面          | アップロードボタン押下/ファイルの拡張子が「.csv」以外                    | 【エラー:ED033】特定DTC照会アブリ利用者情報の一括更新用ファ<br>イルの拡張子が変更されています。ファイルの拡張子を「.csv」に修正し<br>て再度選択し直してください。                               | メッセージに従って対処してください。                                                                                                    |
| 353 | 利用者情報一括更新画面          | アップロードボタン押下/ファイルの読込みに失敗した場合                      | 【エラー:ED050】特定DTC照会アプリ利用者情報の一括更新用ファ<br>イルの読込みに失敗しました。                                                                      | 再度実行してください。<br>何度も同じエラーとなる場合は、OBD検査<br>コールセンターまでお問い合わせください。                                                                     |
| 354 | 利用者情報一括更新画面          | アップロードボタン押下/ファイルにデータ部が存在なし                       | 【エラー: ED121】特定DTC照会アプリ利用者一括更新用CSVファイ<br>ルにデータが存在しません。利用者情報一括更新画面のCSV出力ボタ<br>ンからダウンロードしたファイルを編集してアップロード、てください              | メッセージに従って対処してください。                                                                                                    |
| 355 | 利用者情報一括更新画面          | アップロードボタン押下/ファイルサイズが上限を超える場合                     | 【エラー: ED013】ファイルサイズが〇パイトを超過しています。ファイルサ<br>イズは、〇パイト以下としてください。                                                              | <ul> <li>・メッセージに従って対処してください。</li> <li>・Oには数字が入ります</li> </ul>                                                                    |
| 356 | 利用者情報一括更新確認画面        | 更新ボタン押下/一括更新に失敗した場合                              | 【エラー:ED051】特定DTC照会アプリ利用者情報の一括更新に失敗しました。                                                                                   | 再度実行してください。<br>何度も同じエラーとなる場合は、OBD検査<br>コールセンターまでお問い合わせください。                                                                     |
| 357 | 利用者情報一括更新エラー確認<br>画面 | 初期表示/CSV取込処理にてエラーが発生した場合                         | 【エラー : ED061】〇ファイルの内容に不備があります。 入力した内容を<br>確認してください。                                                                       | ・メッセージに従って対処してください。<br>・〇には以下の情報が入ります<br>・事業場情報の一括更新用<br>・特定OTC照会アプリ利用者情報の一括<br>更新用                                             |
| 358 | 利用者情報一括更新エラー確認<br>画面 | CSV項目/行項目数が指定数(8)ではない場合                          | ○ファイルの内容に不備があります。入力した内容を確認してください。                                                                                         | <ul> <li>・メッセージに従って対処してください。</li> <li>・〇には以下の情報が入ります</li> <li>・事業場情報の一括更新用</li> <li>・特定OTC照会アプリ利用者情報の一括</li> <li>更新用</li> </ul> |

| No. | 画面名                       | イベント/条件                                           | メッセージ内容                                                                         | 備考または対処方法                                                                                                    |
|-----|---------------------------|---------------------------------------------------|---------------------------------------------------------------------------------|----------------------------------------------------------------------------------------------------|
| 359 | 利用者情報一括更新エラー確認<br>画面      | 初期表示/「登録」必須項目が末入力の場合                              | Oが入力されていません。 Oを入力してください。                                                        | <ul> <li>メッセージに従って対処してください。</li> <li>・Oには以下の情報が入ります</li> <li>・事業場ID</li> <li>・氏名</li> <li>・利用者区分</li> <li>・利用開始日</li> </ul>                                      |
| 360 | 利用者情報一括更新工5一確認<br>画面      | 初期表示/「変更」必須項目が未入力の場合                              | Oが入力されていません。 Oを入力してください。                                                        | ・メッセージに従って対処してください。 ・<br>・のには以下の情報が入ります ・<br>事業第0D ・ユーザーID ・氏名 ・利用者区分 ・パスフード初期化 ・利用開始日                                                                           |
| 361 | 利用者情報一括更新工ラ一確認<br>画面      | 初期表示/「削除」必須項目が未入力の場合                              | Oが入力されていません。 Oを入力してください。                                                        | <ul> <li>・メッセージに従って対処してください。</li> <li>・Oには以下の情報が入ります</li> <li>・事業場ID</li> <li>・ユーザーID</li> <li>・氏名</li> <li>・利用者区分</li> <li>・パスワード初期化</li> <li>・利用間始日</li> </ul> |
| 362 | 利用者情報一括更新エラー確認<br>画面      | 初期表示/「登録」入力不可項目に入力がある場合                           | ○入力不要な項目です。入力値を削除してください。                                                        | <ul> <li>メッセージに従って対処してください。</li> <li>・Oには以下の情報が入ります</li> <li>・ユーザーID</li> <li>・利用停止日</li> </ul>                                                                  |
| 363 | 利用者情報一括更新エラー確認<br>画面      | 初期表示/利用者区分の入力値が範囲外                                | 利用者区分に適切な値を入力してください(03:工員、04:検査<br>員) (半角数字)                                    | メッセージに従って対処してください。                                                                                                    |
| 364 | 利用者情報一括更新エラー確認<br>画面      | 初期表示/パスワード初期化の入力値が範囲外または空値                        | バスワード初期化が入力されていません。バスワード初期化に「0」または<br>「1」を入力してください。(半角数字)                       | メッセージに従って対処してください。                                                                                                    |
| 365 | 利用者情報一括更新エラー確認<br>画面      | 初期表示/項目の入力値が規定の文字数オーバー                            | ○文字以上△文字以内で入力してください。                                                            | ・メッセージに従って対処してください。<br>・Oと△にはそれぞれ数字が入ります。                                                                                                    |
| 366 | 利用者情報一括更新エラー確認<br>画面      | 初期表示/「変更」、「削除」存在しないユーザーIDを入力                      | 入力されたユーザーIDは存在しません。入力内容をご確認ください。                                                | メッセージに従って対処してください。                                                                                                    |
| 367 | 利用者情報一括更新エラー確認<br>画面      | 初期表示/日付の入力形式が日付形式でない                              | 正しくない形式で入力されています。正しい形式で入力してください。<br>(正しい例:2023/04/01)                           | メッセージに従って対処してください。                                                                                                    |
| 368 | 利用者情報一括更新エラー確認<br>画面      | 初期表示/日付の入力値が不正                                    | 存在しない日付が入力されています。存在する日付を入力してください。<br>(正しい例:2023/04/01)                          | メッセージに従って対処してください。                                                                                                    |
| 369 | 利用者情報一括更新エラー確認<br>画面      | 初期表示/日付の入力値が本日より過去の日付                             | 過去の日付が入力されています。本日以降の日付を入力してください。                                                | メッセージに従って対処してください。                                                                                                    |
| 370 | 利用者情報一括更新エラー確認<br>画面      | 初期表示/同一ユーザーIDが複数行存在する場合                           | 同一のユーザーIDが複数行に入力されています。ユーザーIDを見直し、<br>1人のユーザーにつき1行で入力してください。                    | メッセージに従って対処してください。                                                                                                    |
| 371 | 利用者情報一括更新エラー確認<br>画面      | 初期表示/管理権限のないユーザIDが指定されていた場合                       | 入力されたユーザーは当該の事業場に所属していません。入力内容をご<br>確認ください。                                     | メッセージに従って対処してください。                                                                                                    |
| 372 | 利用者情報一括更新エラー確認<br>画面      | 初期表示/操作権限のない事業場IDが指定された場合                         | 入力された事業場IDが見つかりませんでした。内容を確認してください。                                              | メッセージに従って対処してください。                                                                                                    |
| 373 | 利用者情報一括更新エラー確認<br>画面      | 初期表示/利用開始日が利用停止日以降を指定していた場合                       | 利用開始日は利用停止日より前の日付を入力してください。                                                     | メッセージに従って対処してください。                                                                                                    |
| 374 | 利用者情報一括更新エラー確認<br>画面      | 初期表示/利用停止日が利用開始日以前を指定していた場合                       | 利用停止日は利用開始日より後の日付を入力してください。                                                     | メッセージに従って対処してください。                                                                                                    |
| 375 | 利用者情報一括更新エラー確認<br>画面      | 初期表示/メールアドレスの入力値がメールアドレス形式ではない                    | メールアドレスの形式で入力してください。                                                            | メッセージに従って対処してください。                                                                                                    |
| 376 | 利用者情報一括更新エラー確認<br>画面      | 初期表示/メールアドレスの入力値が規定の文字数オーバー                       | ○文字以上△文字以内で入力してください。                                                            | ・メッセージに従って対処してください。<br>・Oと△にはそれぞれ数字が入ります。                                                                                                    |
| 377 | 利用者情報一括更新完了画面             | 利用者情報-括更新確認画面→更新ボタン押下/対象利用者が他の<br>ユーザにより修正されている場合 | 【エラー : ED088】すでに利用者情報が更新されています。                                                 | メッセージに従って対処してください。                                                                                                    |
| 378 | クライアント証明書用招待コード発<br>行依頼画面 | 発行依頼ボタン押下/必須項目が未入力の場合                             | 【エラー : EA027】必須項目を入力してください。                                                     | メッセージに従って対処してください。                                                                                                    |
| 379 | クライアント証明書用招待コード発<br>行依頼画面 | 発行依頼ボタン押下/必須項目チェック以外の入力エラーがある場合                   | 【エラー : ED005】入力内容に不備があります。                                                      | メッセージに従って対処してください。                                                                                                    |
| 380 | クライアント証明書用招待コード発<br>行依頼画面 | 発行依頼ボタン押下/各項目の入力値が数値以外                            | 【エラー : ED035】数値で入力してください。                                                       | メッセージに従って対処してください。                                                                                                    |
| 381 | クライアント証明書用招待コード発<br>行依頼画面 | 発行依頼ボタン押下/各項目の入力値が規定の数値オーバー                       | ○~△の範囲内で入力してください。                                                               | ・メッセージに従って対処してください。<br>・Oと△にはそれぞれ数字が入ります。                                                                                                    |
| 382 | クライアント証明書用招待コード発<br>行依頼画面 | 発行依頼ボタン押下/すでに発行依頼中の情報が存在する                        | 【エラー : ED099】すでにクライアント証明書用認証コードの発行を依頼<br>済みです。                                  | メッセージに従って対処してください。                                                                                                    |
| 383 | クライアント証明書用招待コード発<br>行依頼画面 | 発行依頼ボタン押下/DBの登録に失敗                                | 【エラー : ED100】クライアント証明書用認証コードの発行依頼に失敗<br>しました。                                   | 再度実行してください。<br>何度も同じエラーとなる場合は、OBD検査<br>コールセンターまでお問い合わせください。                                                                                                    |
| 384 | クライアント証明書用招待コード発<br>行依頼画面 | 発行依頼ボタン押下/EPS-apの登録に失敗                            | 【エラー:ED122】クライアント証明書用認証コードの発行依頼に失敗<br>しました。再度実施の上、改善しない場合はコールセンターに連絡してく<br>ださい。 | メッセージに従って対処してください。                                                                                                    |
| 385 | 申請状況確認画面<br>(事業場利用申請)     | 検索ボタン押下/申請ID使用可能文字「半角数字」以外が入力されている。               | 【エラー : ED037】申請IDは半角数字で入力してください。                                                | メッセージに従って対処してください。                                                                                                    |

| No. | 画面名                   | イベント/条件                                      | メッセージ内容                                                                                | 備考または対処方法                                                   |
|-----|-----------------------|----------------------------------------------|----------------------------------------------------------------------------------------|-------------------------------------------------------------|
| 386 | 申請状況確認画面<br>(事業場利用申請) | 検索ボタン押下/日付項目の入力値が形式不正                        | 【エラー : EA024】〇が正しくない形式で入力されています。正しい形式<br>で入力するか、カレンダーから選択してください。(正しい例:<br>2023/04/01)  | ・メッセージに従って対処してください。<br>・Oには項目名が入ります。                        |
| 387 | 申請状況確認画面<br>(事業場利用申請) | 検索ボタン押下/日付項目の入力値が不正な日付                       | 【エラー: EA023】〇に存在しない日付が入力されています。存在する<br>日付を入力するか、カレンダーから選択してください。(正しい例:<br>2023/04/01)  | ・メッセージに従って対処してください。<br>・Oには項目名が入ります。                        |
| 388 | 申請状況確認画面<br>(事業場利用申請) | 検索ボタン押下/申請日(開始)が申請日(終了)より前の日付の場合             | 【エラー:ED038】申請日(開始)は申請日(終了)より前の日付<br>を入力してください。                                         | メッセージに従って対処してください。                                          |
| 389 | 申請状況確認画面<br>(事業場利用申請) | 検索ボタン押下/最終検査実施日(開始)が最終検査実施日(終<br>了)より前の日付の場合 | 【エラー: ED040】最終検査実施日(開始)は最終検査実施日<br>(終了)より前の日付を入力してください。                                | メッセージに従って対処してください。                                          |
| 390 | 申請状況確認画面<br>(事業場利用申請) | 検索ボタン押下/該当データなし                              | 【エラー:EA045】入力された検索条件ではOがありません。入力内容<br>に間違いがないか確認してください。                                | ・メッセージに従って対処してください。<br>・Oには項目名が入ります。                        |
| 391 | 申請状況確認画面<br>(事業場利用申請) | 初期表示・検索ボタン押下/区分コードマスタ存在チェックエラーの場合            | 【エラー: EA043】データが定義されていません。                                                             | OBD検査コールセンターまでお問い合わせく<br>ださい。                               |
| 392 | 申請状況確認画面<br>(事業場利用申請) | 初期表示・検索ボタン押下/不正な値が設定された場合                    | 【エラー : EA999】システムエラーが発生しました。                                                           | OBD検査コールセンターまでお問い合わせく<br>ださい。                               |
| 393 | 申請状況確認画面<br>(事業場利用申請) | 検索ボタン押下/必須項目が未入力の場合                          | 【エラー : EA027】必須項目を入力してください。                                                            | メッセージに従って対処してください。                                          |
| 394 | 申請状況確認画面<br>(事業場利用申請) | CSV出力ボタン押下/上限を超える場合                          | 【エラー: EA026】出力できる件数の上限(〇件)を超えました。検索<br>条件を絞って再度検索してください。                               | ・メッセージに従って対処してください。<br>・Oには数字が入ります                          |
| 395 | 申請状況確認画面<br>(事業場利用申請) | CSV出力ボタン押下/ 申請状況確認CSV用データ取得に失敗した場合           | 【エラー : ED118】申請状況確認CSV出力に失敗しました。                                                       | 再度実行してください。<br>何度も同じエラーとなる場合は、OBD検査<br>コールセンターまでお問い合わせください。 |
| 396 | 申請状況確認画面<br>(事業場利用申請) | 初期表示/修正データの取得エラーの場合                          | 【エラー : ED113】事業場申請情報の取得に失敗しました。                                                        | 再度実行してください。<br>何度も同じエラーとなる場合は、OBD検査<br>コールセンターまでお問い合わせください。 |
| 397 | 申請状況確認画面<br>(事業場利用申請) | 差戻ボタン押下/差戻理由が未入力の場合                          | 【エラー:ED041】差戻理由を入力してください。                                                              | メッセージに従って対処してください。                                          |
| 398 | 申請状況確認画面<br>(事業場利用申請) | 差戻ボタン押下/差戻理由の入力値が規定の文字数オーバー                  | 【エラー:ED053】差戻理由は○文字以上△文字以内で入力してくだ<br>さい。                                               | ・メッセージに従って対処してください。<br>・Oと△にはそれぞれ数字が入ります。                   |
| 399 | 申請状況確認画面<br>(事業場利用申請) | 確認ボタン押下/差戻理由が入力されている場合                       | 【エラー : ED042】差戻理由は入力できません。                                                             | メッセージに従って対処してください。                                          |
| 400 | 申請状況確認画面<br>(事業場利用申請) | 確認ボタン・差戻ボタン押下/不正な値が設定された場合                   | 【エラー : EA999】システムエラーが発生しました。                                                           | OBD検査コールセンターまでお問い合わせく<br>ださい。                               |
| 401 | 申請状況確認画面<br>(事業場利用申請) | 確認ボタン押下/必須項目が未入力の場合                          | 【エラー : EA027】必須項目を入力してください。                                                            | メッセージに従って対処してください。                                          |
| 402 | 申請状況確認画面<br>(事業場利用申請) | 確認ボタン押下/必須項目チェック以外の入力エラーがある場合                | 【エラー:ED005】入力内容に不備があります。                                                               | メッセージに従って対処してください。                                          |
| 403 | 申請状況確認画面<br>(事業場利用申請) | 確認ボタン押下/各項目の入力値が規定の文字数オーバー                   | 【エラー : ED010】O文字以上△文字以内で入力してください。                                                      | ・メッセージに従って対処してください。<br>・Oと△にはそれぞれ数字が入ります。                   |
| 404 | 申請状況確認画面<br>(事業場利用申請) | 確認ボタン押下/メールアドレスの入力値がメールアドレス形式ではない            | 【エラー : ED003】メールアドレスの形式で入力してください。                                                      | メッセージに従って対処してください。                                          |
| 405 | 申請状況確認画面<br>(事業場利用申請) | 確認ボタン押下/メールアドレス、メールアドレス(確認)の入力値が不一<br>致      | 【エラー:ED004】メールアドレスとメールアドレス(確認)が一致していません。                                               | メッセージに従って対処してください。                                          |
| 406 | 申請状況確認画面<br>(事業場利用申請) | 確認ボタン押下/ファイルが空ファイル(ファイルサイズが0バイト)。            | 【エラー:ED012】空(0バイト)のファイルが選択されています。                                                      | メッセージに従って対処してください。                                          |
| 407 | 申請状況確認画面<br>(事業場利用申請) | 確認ボタン押下/ファイルサイズがOMバイトを超過している。                | 【エラー : ED013】ファイルサイズが〇バイトを超過しています。ファイルサ<br>イズは、〇バイト以下としてください。                          | ・メッセージに従って対処してください。<br>・Oには数字が入ります                          |
| 408 | 申請状況確認画面<br>(事業場利用申請) | 確認ボタン押下/ファイル形式が「PDF」、「JPEG」、「PNG」以外。         | 【エラー : ED014】ファイルの形式は、PDF形式、JPEG形式または<br>PNG形式のいずれかにしてください。                            | メッセージに従って対処してください。                                          |
| 409 | 申請状況確認画面<br>(事業場利用申請) | 確認ボタン押下/各項目、入力値変更なし                          | 【エラー: ED019】送信された情報は、登録済情報と同一です。入力<br>内容をご確認ください。                                      | メッセージに従って対処してください。                                          |
| 410 | 申請状況確認画面<br>(事業場利用申請) | 確認ボタン押下/ファイル添付が必要な項目の変更あり                    | 【エラー:ED043】指定書/認証書の写しの添付が必要です。                                                         | メッセージに従って対処してください。                                          |
| 411 | 申請状況確認画面<br>(事業場利用申請) | 確認ボタン押下/統括管理責任者が未入力の場合                       | 【エラー: ED016】統括管理責任者の情報が入力されていません。統<br>括管理責任者は少なくとも1名の登録が必要です。                          | メッセージに従って対処してください。                                          |
| 412 | 申請状況確認画面<br>(事業場利用申請) | 確認ボタン押下/管理責任者が未入力の場合                         | 【エラー: ED017】管理責任者の情報が入力されていません。少なくと<br>も1名の管理責任者を登録する必要があります。                          | メッセージに従って対処してください。                                          |
| 413 | 申請状況確認画面<br>(事業場利用申請) | 確認ボタン押下/統括管理責任者メールアドレスが重複                    | 【エラー: ED097】同一メールアドレス(統括管理責任者)が複数入<br>力されています。メールアドレス1~3にはそれぞれ異なるメールアドレス<br>を入力してください。 | メッセージに従って対処してください。                                          |
| 414 | 申請状況確認画面<br>(事業場利用申請) | 確認ボタン押下/管理責任者メールアドレスが重複                      | 【エラー: ED098】同一メールアドレス(管理責任者)が複数入力されています。メールアドレス1~3にはそれぞれ異なるメールアドレスを入力してください。           | メッセージに従って対処してください。                                          |
| 415 | 申請状況確認画面<br>(事業場利用申請) | 確認ボタン押下/ファイル名が規定の文字数オーバー                     | 【エラー : ED054】ファイル名(拡張子を含む)は〇文字以上△文字<br>以内で入力してください。                                    | ・メッセージに従って対処してください。<br>・Oと△にはそれぞれ数字が入ります。                   |
| 416 | 申請状況確認画面<br>(事業場利用申請) | 初期表示/修正データの取得エラーの場合                          | 【エラー : ED113】事業場申請情報の取得に失敗しました。                                                        | 再度実行してください。<br>何度も同じエラーとなる場合は、OBD検査<br>コールセンターまでお問い合わせください。 |

| No. | 画面名                                     | イベント/条件                                         | メッセージ内容                                                                               | 備考または対処方法                                                                   |
|-----|-----------------------------------------|-------------------------------------------------|---------------------------------------------------------------------------------------|-----------------------------------------------------------------------------|
| 417 | 申請状況確認画面<br>(事業場利用申請)                   | 確認ボタン押下/指定番号(認証番号)と管轄運輸支局の組み合わせ<br>が既に登録されている場合 | 【エラー: ED085】指定された事業場のOと管轄運輸支局の組み合わ<br>せは、すでに登録されています。登録される事業場のOと管轄運輸支局<br>をご確認ください。   | ・メッセージに従って対処してください。<br>・Oには以下の情報が入ります<br>・指定工場の場合・・・指定番号<br>・認証工場の場合・・・認証番号 |
| 418 | 申請状況確認画面<br>(事業場利用申請)                   | 確認ボタン押下/指定番号(認証番号)が全角数字以外で入力された<br>場合           | 【エラー : ED077】全角数字で入力してください。                                                           | メッセージに従って対処してください。                                                          |
| 419 | 申請状況確認画面<br>(事業場利用申請)                   | 確認ボタン押下/メールアドレスの入力値がメールアドレス形式ではない               | メールアドレスの形式で入力してください。                                                                  | メッセージに従って対処してください。                                                          |
| 420 | 申請状況確認画面<br>(事業場利用申請)                   | 確認ボタン押下/事業場申請更新に失敗                              | 【エラー : ED101】事業場申請情報の変更に失敗しました。                                                       | 再度実行してください。<br>何度も同じエラーとなる場合は、OBD検査<br>コールセンターまでお問い合わせください。                 |
| 421 | 申請情報修正画面<br>(事業場グループ追加申請)               | 確認ボタン押下/同意書が未指定の場合                              | 【エラー : ED044】同意書の写しの添付が必要です。                                                          | メッセージに従って対処してください。                                                          |
| 422 | 申請情報修正画面<br>(事業場グループ追加申請)               | 確認ボタン押下/同意書が未指定以外のエラーの場合                        | 【エラー : ED005】入力内容に不備があります。                                                            | メッセージに従って対処してください。                                                          |
| 423 | 申請情報修正画面<br>(事業場グループ追加申請)               | 確認ボタン押下/同意書の入力値が規定の文字数オーバー                      | 【エラー:ED054】ファイル名(拡張子を含む)はO文字以上△文字<br>以内で入力してください。                                     | ・メッセージに従って対処してください。<br>・Oと△にはそれぞれ数字が入ります。                                   |
| 424 | 申請情報修正画面<br>(事業場グループ追加申請)               | 確認ボタン押下/ファイルが空ファイル(ファイルサイズが0バイト)。               | 【エラー : ED012】空(0バイト)のファイルが選択されています。                                                   | メッセージに従って対処してください。                                                          |
| 425 | 申請情報修正画面<br>(事業場グループ追加申請)               | 確認ボタン押下/ファイルサイズがOMバイトを超過している。                   | 【エラー:ED013】ファイルサイズが〇パイトを超過しています。ファイルサ<br>イズは、〇パイト以下としてください。                           | ・メッセージに従って対処してください。<br>・Oには数字が入ります                                          |
| 426 | 申請情報修正画面<br>(事業場グループ追加申請)               | 確認ボタン押下/ファイル形式が「PDF」、「JPEG」、「PNG」以外。            | 【エラー : ED014】ファイルの形式は、PDF形式、JPEG形式または<br>PNG形式のいずれかにしてください。                           | メッセージに従って対処してください。                                                          |
| 427 | 申請状況確認詳細画面<br>(クライアント証明書用招待コード<br>発行依頼) | 検索ボタン押下/申請ID使用可能文字「半角数字」以外が入力されてい<br>る。         | 【エラー:ED037】申請IDは半角数字で入力してください。                                                        | メッセージに従って対処してください。                                                          |
| 428 | 申請状況確認詳細画面<br>(クライアント証明書用招待コード<br>発行依頼) | 検索ボタン押下/日付項目の入力値が形式不正                           | 【エラー : EA024】〇が正しくない形式で入力されています。正しい形式<br>で入力するか、カレンダーから選択してください。(正しい例:<br>2023/04/01) | ・メッセージに従って対処してください。<br>・Oには項目名が入ります。                                        |
| 429 | 申請状況確認詳細画面<br>(クライアント証明書用招待コード<br>発行依頼) | 検索ボタン押下/日付項目の入力値が不正な日付                          | 【エラー:EA023】〇に存在しない日付が入力されています。存在する<br>日付を入力するか、カレンダーから選択してください。(正しい例:<br>2023/04/01)  | ・メッセージに従って対処してください。<br>・Oには項目名が入ります。                                        |
| 430 | 申請状況確認詳細画面<br>(クライアント証明書用招待コード<br>発行依頼) | 検索ボタン押下/申請日(開始)が申請日(終了)より前の日付の場<br>合            | 【エラー:ED038】申請日(開始)は申請日(終了)より前の日付<br>を入力してください。                                        | メッセージに従って対処してください。                                                          |
| 431 | 申請状況確認詳細画面<br>(クライアント証明書用招待コード<br>発行依頼) | 検索ボタン押下/該当データなし                                 | 【エラー: EA045】入力された検索条件ではOがありません。入力内容<br>に間違いがないか確認してください。                              | ・メッセージに従って対処してください。<br>・Oには項目名が入ります。                                        |
| 432 | 申請状況確認詳細画面<br>(クライアント証明書用招待コード<br>発行依頼) | 初期表示・検索ボタン押下/不正な値が設定された場合                       | 【エラー : EA999】システムエラーが発生しました。                                                          | OBD検査コールセンターまでお問い合わせく<br>ださい。                                               |
| 433 | 申請状況確認詳細画面<br>(クライアント証明書用招待コード<br>発行依頼) | 検索ボタン押下/必須項目が未入力の場合                             | 【エラー:EA027】必須項目を入力してください。                                                             | メッセージに従って対処してください。                                                          |
| 434 | 申請状況確認詳細画面<br>(クライアント証明書用招待コード<br>発行依頼) | 検索ボタン押下/区分コードマスタ存在チェックエラーの場合                    | 【エラー:EA043】データが定義されていません。                                                             | OBD検査コールセンターまでお問い合わせく<br>ださい。                                               |
| 435 | 申請状況確認詳細画面<br>(クライアント証明書用招待コード<br>発行依頼) | 初期表示/修正データの取得エラーの場合                             | 【エラー : ED113】事業場申請情報の取得に失敗しました。                                                       | 再度実行してください。<br>何度も同じエラーとなる場合は、OBD検査<br>コールセンターまでお問い合わせください。                 |
| 436 | 申請状況確認詳細画面<br>(クライアント証明書用招待コード<br>発行依頼) | 否認ボタン押下/否認理由が未入力の場合                             | 【エラー : ED045】否認理由を入力してください。                                                           | メッセージに従って対処してください。                                                          |
| 437 | 申請状況確認詳細画面<br>(クライアント証明書用招待コード<br>発行依頼) | 否認ボタン押下/否認理由の入力値が規定の文字数オーバー                     | 【エラー:ED058】否認理由は○文字以上△文字以内で入力してくだ<br>さい。                                              | ・メッセージに従って対処してください。<br>・Oと△にはそれぞれ数字が入ります。                                   |
| 438 | 申請状況確認詳細画面<br>(クライアント証明書用招待コード<br>発行依頼) | 発行ボタン押下/否認理由が入力されている場合                          | 【エラー:ED046】否認理由は入力できません。                                                              | メッセージに従って対処してください。                                                          |
| 439 | 申請状況確認詳細画面<br>(クライアント証明書用招待コード<br>発行依頼) | 発行ボタン押下/不正な値が設定された場合                            | 【エラー : EA999】システムエラーが発生しました。                                                          | OBD検査コールセンターまでお問い合わせく<br>ださい。                                               |
| 440 | システム利用履歴確認画面                            | 検索ボタン押下/申請IDに使用可能文字「半角数字」以外が入力されて<br>いる場合       | 【エラー:ED037】申請IDは半角数字で入力してください。                                                        | メッセージに従って対処してください。                                                          |
| 441 | システム利用履歴確認画面                            | 検索ボタン押下/日付項目の入力価が形式不正                           | 【エラー : EA024】〇が正しくない形式で入力されています。正しい形式<br>で入力するか、カレンダーから選択してください。(正しい例:<br>2023/04/01) | ・メッセージに従って対処してください。<br>・Oには項目名が入ります。                                        |
| 442 | システム利用履歴確認画面                            | 検索ボタン押下/日付項目の入力値が不正な日付                          | 【エラー: EA023】〇に存在しない日付が入力されています。存在する<br>日付を入力するか、カレンダーから選択してください。(正しい例:<br>2023/04/01) | ・メッセージに従って対処してください。<br>・Oには項目名が入ります。                                        |
| 443 | システム利用履歴確認画面                            | 検索ボタン押下/操作期間(開始)が操作期間(終了)より前の日付の場合              | 【エラー : ED047】操作期間(開始)は操作期間(終了)より前の日付<br>を入力してください。                                    | メッセージに従って対処してください。                                                          |
| 444 | システム利用履歴確認画面                            | 検索ボタン押下/区分コードマスタ存在チェックエラーの場合                    | 【エラー: EA043】データが定義されていません。                                                            | OBD検査コールセンターまでお問い合わせく                                                       |
|     |                                         |                                                 |                                                                                       | ださい。                                                                        |

| No. | 画面名            | イベント/条件                               | メッセージ内容                                                  | 備考または対処方法                                                      |
|-----|----------------|---------------------------------------|----------------------------------------------------------|----------------------------------------------------------------|
| 445 | システム利用履歴確認画面   | 検索ボタン押下/該当データなし                       | 【エラー: EA045】入力された検索条件では〇がありません。入力内容<br>に間違いがないか確認してください。 | ・メッセージに従って対処してください。<br>・Oには項目名が入ります。                           |
| 446 | システム利用履歴確認画面   | CSV出力ボタン押下/上限を超える場合                   | 【エラー: EA026】出力できる件数の上限(〇件)を超えました。検索<br>条件を絞って再度検索してください。 | ・メッセージに従って対処してください。<br>・Oには数字が入ります                             |
| 447 | システム利用履歴確認画面   | CSV出力ボタン押下/システム利用履歴検索CSV用データ取得に失敗した場合 | 【エラー : ED119】システム利用履歴検索CSV出力に失敗しました。                     | 再度実行してください。<br>何度も同じエラーとなる場合は、OBD検査<br>コールセンターまでお問い合わせください。    |
| 448 | グループ管理者の名称選択画面 | 検索ボタン押下/該当データなし                       | 【エラー: EA045】入力された検索条件では〇がありません。入力内容<br>に間違いがないか確認してください。 | ・メッセージに従って対処してください。<br>・Oには項目名が入ります。                           |
| 449 | 事業場の名称選択画面     | 検索ボタン押下/該当データなし                       | 【エラー: EA045】入力された検索条件ではOがありません。入力内容<br>に間違いがないか確認してください。 | <ul> <li>・メッセージに従って対処してください。</li> <li>・Oには項目名が入ります。</li> </ul> |